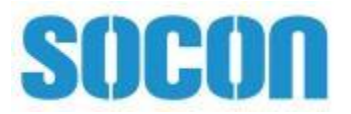

# **SC500PV Series**

Solar Pump Inverter Manual

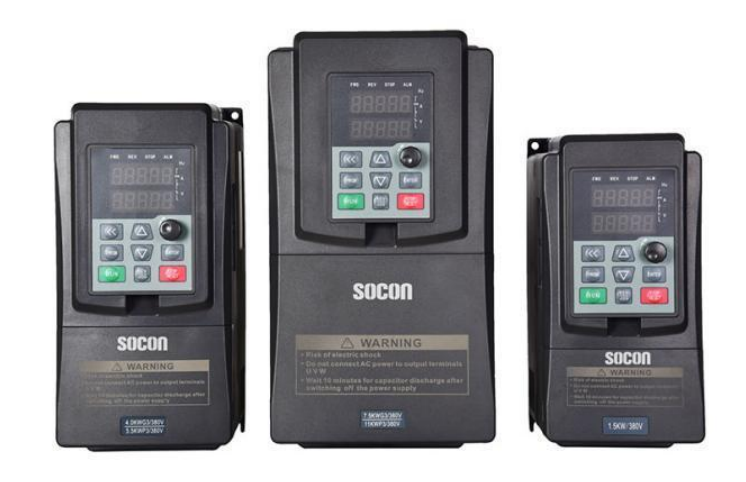

# Hybrid Solar Pump Inverter

0.75KW~200KW

# CONTENTS

| Contents                                                        | . i |
|-----------------------------------------------------------------|-----|
| 1 Safety Precautions                                            | 1   |
| 1.1 Safety definition                                           | . 1 |
| 1.2 Precautions                                                 | . 3 |
| 2 Product Information                                           | . 6 |
| 2.1 Product Inspection                                          | . 6 |
| 2.2 Product nameplate                                           | . 6 |
| 2.3 Model designation code                                      | . 6 |
| 2.4 Product specifications                                      | 7   |
| 2.5 Selection Guide                                             | . 7 |
| 2.6 Appearance and Dimension                                    | . 9 |
| 3 Installation and wiring                                       | 12  |
| 3.1 Mechanical Installation                                     | 12  |
| 3.2 Configuration of Peripheral Devices                         | 14  |
| 3.3 Wiring diagram                                              | 16  |
| 4 Operation and Display                                         | 19  |
| 4.1 Keypad Description                                          | 19  |
| 4.2 Function Code Checking and Modification Methods Description | 20  |
| 4.3 Power-on Initialization                                     | 21  |
| 4.4 Fault Protection                                            | 21  |
| 4.5 Stand By                                                    | 22  |
| 4.6 Running                                                     | 22  |
| 4.7 Password Setting                                            | 22  |
| 4.8 Motor Parameters setting                                    | 22  |
| 5 Function Parameter List                                       | 23  |
| P27 Group Special functions for PV inverters                    | 48  |
| 6 Fault diagnosis and solution                                  | 55  |
| 7 Appendix                                                      | 60  |
| 7.1 IOT - GPRS module and monitoring APP                        | 60  |
| 7.2 Selection of blocking diode                                 | 61  |
| 7.3 Selection of reactor                                        | 62  |
| 7.4 Selection guide of electric cable                           | 63  |
| 7.5 Selection guide of Motor and water pump                     | 64  |

# **1** Safety Precautions

## 1.1 Safety definition:

In this manual, safety precautions are classified as follows:

**Danger:** Operations which are not performed according to requirements may cause serious equipment loss or personnel injury.

**Caution:** Operations which are not performed according to requirements may cause medium hurt or light hurt or material loss.

Note: Physical hurt may occur if not follow relevant requirements.

During the installation, commissioning and maintenance of the system, please make sure to follow the safety and precautions of this chapter. In case of a result of illegal operations, caused any harm and losses is nothing to do with the company.

## 1.1.1 Before Installation:

|               | • Do not use the water-logged inverter, damaged inverter or inverter with missing |
|---------------|-----------------------------------------------------------------------------------|
|               | parts. Otherwise, there may be risk of injury.                                    |
| 7             | • Use the motor with Class B or above insulation. Otherwise, there may be risk of |
| Danger        | electric shock.                                                                   |
| ^             | • Carefully handled when loading, otherwise it may damage the inverter.           |
|               | • Please don't use the damaged driver or inverter with missing parts, there may   |
| $\overline{}$ | be risk of injury.                                                                |
| Caution       | • Do not touch the electronic parts and components; otherwise it will cause       |
|               | static electricity.                                                               |

## 1.1.2 During Installation:

|         | • Install the inverter on incombustible surface such as metal, and keep away from flammable substances. Otherwise it may cause fire. |
|---------|----------------------------------------------------------------------------------------------------|
| 17      | • Do not loose the set screw of the equipment, especially the screws marked in                                                       |
| Danger  | RED.                                                                                                    |
|         | • Do not drop the cable residual or screw in the inverter. Otherwise it may                                                          |
|         | damage the inverter.                                                                                                    |
|         | • Please install the driver in the place where there is no direct sunlight or less                                                   |
|         | Vibratory.                                                                                                    |
| Caution | • When more than two inverters are to be installed in one cabinet, due attention                                                     |
|         | should be paid to the installation locations (refer to Chapter 3 Mechanical                                                          |
|         | Installation) to ensure the heat sinking effect.                                                                                     |

### 1.1.3 During Wiring:

|        | • | Operation should be performed by the professional engineering technician. |
|--------|---|---------------------------------------------------------------------------|
|        |   | Otherwise there will be danger of electric shock.                         |
| 77     | • | There should be circuit breaker between the inverter and power supply.    |
| Danger |   | Otherwise, there may cause fire.                                          |

| A       | • Make sure the power is disconnected prior to the connection. Otherwise there will be danger of electric shock.                        |
|---------|----------------------------------------------------------------------------------------------------|
| Danger  | • The ground terminal should be earthed reliably. Otherwise there may be danger of electric shock.                                      |
|         | • Never connect AC power to output U, V, W terminals. Please note the remark of                                                         |
| Δ       | the wiring terminals, connect them correctly. Otherwise it will cause inverter be damaged.                                              |
|         | • Ensure the wiring circuit can meet the requirement of EMC and the area safety standard. Otherwise may cause injury or electric shock. |
| Caution | • Never connect the braking resistor between DC Bus (+), (-) terminals. Otherwise may cause fire.                                       |

## 1.1.4 Before Power-ON:

|                                                                        | <ul> <li>Please confirm whether the power voltage class is consistent with the rated</li> </ul> |  |  |  |  |  |
|------------------------------------------------------------------------|-------------------------------------------------------------------------------------------------|--|--|--|--|--|
|                                                                        | voltage of the inverter, Otherwise it may damage the inverter.                                  |  |  |  |  |  |
|                                                                        | • Whether the I/O cable connecting positions are correct and whether the                        |  |  |  |  |  |
|                                                                        | connecting line is firm. Otherwise it may damage the inverter.                                  |  |  |  |  |  |
| 12                                                                     | • The inverter is free from dielectric test because this test is performed prior to the         |  |  |  |  |  |
| Danger                                                                 | delivery. Otherwise accident may occur.                                                         |  |  |  |  |  |
| Danger                                                                 | • Check whether the external circuit is short circuited, Otherwise it may damage                |  |  |  |  |  |
|                                                                        | the inverter.                                                                                   |  |  |  |  |  |
| ^                                                                      | • The cover must be well closed prior to the inverter power-on. Otherwise electric              |  |  |  |  |  |
|                                                                        | shock may be caused.                                                                            |  |  |  |  |  |
| $\sim$                                                                 | • Whether all the external fittings are connected correctly in accordance with the              |  |  |  |  |  |
| Caution circuit provided in this manual. Otherwise accident may occur. |                                                                                                 |  |  |  |  |  |
|                                                                        |                                                                                                 |  |  |  |  |  |

## 1.1.5 After Power-ON:

|          | • Do not open the cover of the inverter upon power-on. Otherwise there will be danger of electric shock.                                                                                                    |
|----------|----------------------------------------------------------------------------------------------------|
|          | • Do not touch the inverter and its surrounding circuit with wet hand. Otherwise there will be danger of electric shock.                                                                                                    |
| Â        | • Do not touch the inverter terminals (including control terminal). Otherwise there will be danger of electric shock.                                                                                                    |
| Danger   | • At power-on, the inverter will perform the security check of the external heavy-<br>current circuit automatically. Thus at the moment please do not touch the<br>terminals U, V and W, or the terminals of motor, otherwise there will be danger<br>of electric shock. |
| $\wedge$ | <ul> <li>If parameter identification is required, due attention should be paid to the danger of injury arising from the rotating motor. Otherwise accident may occur.</li> <li>Do not change the factory settings at will. Otherwise it may damage the</li> </ul>        |
| Caution  | equipment.                                                                                                    |

|   | nino Buring Op |                                                                                     |
|---|----------------|-------------------------------------------------------------------------------------|
|   | ~              | • Do not touch the fan or discharge resistor to sense the temperature. Otherwise,   |
|   | 14             | you may get burnt.                                                                  |
|   |                | • Detection of signals during the operation should only be conducted by qualified   |
|   | Danger         | technician. Otherwise, personal injury or equipment damage may be caused.           |
|   | ^              | • During the operation of the inverter, keep items from falling into the equipment. |
|   |                | Otherwise, it may damage the equipment.                                             |
| 2 |                | • Do not start and shut down the inverter by connecting and disconnecting the       |
|   | Caution        | contactor. Otherwise, it may damage the equipment.                                  |

### 1.1.6 During Operation:

### 1.1.7 During Maintain:

|        | • Do not repair and maintain the equipment with power connection. Otherwise          |
|--------|--------------------------------------------------------------------------------------|
|        | there will be danger of electric shock.                                              |
|        | • Be sure to conduct repair and maintenance after the charge LED indictor of the     |
|        | inverter is OFF and wait 15minutes. Otherwise, the residual charge on the            |
|        | capacitor may cause personal injury.                                                 |
| 14     | • The inverter should be repaired and maintained only by the qualified person who    |
| Danger | has received professional training. Otherwise, it may cause personal injury or       |
| Danger | equipment damage.                                                                    |
|        | • Carry out parameter setting after replacing the inverter, all the plug-ins must be |
|        | plug and play when power outage.                                                     |

### **1.2 Precautions**

### 1.2.1 Motor Insulation Inspection

When the motor is used for the first time, or when the motor is reused after being kept, or when periodical inspection is performed, it should conduct motor insulation inspection so as to avoid damaging the inverter because of the insulation failure of the motor winding. The motor wires must be disconnected from the inverter during the insulation inspection. It is recommended to use the 500V megameter, and the insulating resistance measured should be at least  $5M\Omega$ .

### 1.2.2 Thermal Protection of the Motor

If the ratings of the motor does not match those of the inverter, especially when the rated power of the inverter is higher than the rated power of the motor, the relevant motor protection parameters in the in the inverter should be adjusted, or thermal relay should be mounted to protect the motor.

### 1.2.3 Running with Frequency higher than Standard Frequency

This inverter can provide output frequency of 0Hz to 300Hz. If the user needs to run the inverter with frequency of more than 50Hz, please take the resistant pressure of the mechanical devices into consideration.

### 1.2.4 Vibration of Mechanical Device

The inverter may encounter the mechanical resonance point at certain output frequencies, which can be avoided by setting the skip frequency parameters in the inverter.

### 1.2.5 Motor Heat and Noise

Since the output voltage of inverter is PWM wave and contains certain harmonics, the temperature rise, noise and vibration of the motor will be higher than those at power frequency.

### 1.2.6 Voltage-sensitive Device or Capacitor Improving Power Factor at the Output Side

Since the inverter output is PWM wave, if the capacitor for improving the power factor or voltage-sensitive resistor for lightning protection is mounted at the output side, it is easy to cause instantaneous over current in the inverter, which may damage the inverter. It is recommended that such devices not be used.

### 1.2.7 Switching Devices like Contactor Used at the Input and Output terminal

If a contactor is installed between the power supply and the input terminal of the inverter, it is not allowed to use the contactor to control the startup/stop of the inverter. If such contactor is unavoidable, it should be used with interval of at least one hour. Frequent charge and discharge will reduce the service life of the capacitor inside the inverter. If switching devices like contactor are installed between the output end of the inverter and the motor, it should ensure that the on/off operation is conducted when the inverter has no output. Otherwise the modules in the inverter may be damaged.

#### 1.2.8 Use under voltage rather than rated voltage

If the inverter is used outside the allowable working voltage range as specified in this manual, it is easy to damage the devices in the inverter. When necessary, use the corresponding step-up or step-down instruments to change the voltage.

#### 1.2.9 Change Three-phase Input to Two-phase Input

It is not allowed to change the three-phase inverter into two-phase one. Otherwise, it may cause fault or damage to the inverter.

### 1.2.10 Lightning Impulse Protection

The series inverter has lightning over current protection device, and has certain self-protection capacity against the lightning. In applications where lightning occurs frequently, the user should install additional protection devices at the front-end of the inverter.

### 1.2.11 Certain Special Use

If the user needs to use the inverter with the methods other than the recommended wiring diagram in this manual, such as shared DC Bus, please consult our company.

### 1.2.12 Note of Inverter Disposal

The electrolytic capacitors on the main circuit and the PCB may explode when they are burnt. Emission of toxic gas may be generated when the plastic parts are burnt. Please dispose the inverter as industrial wastes.

### 1.2.13 Altitude and Derating

In areas with altitude of more than **1,000** meters, the heat sinking effect of the inverter may turn poorer due to rare air. Therefore, it needs to derate the inverter for using. Please make selection as the below derating diagram.

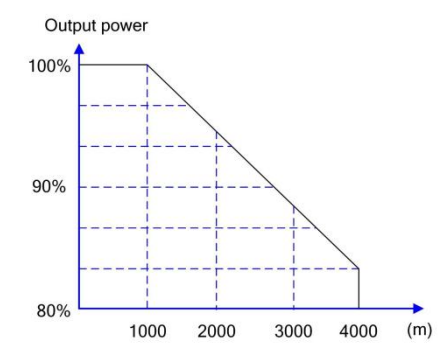

#### 1.2.14 Adaptable Motor

1) The standard adaptable motor is four-pole squirrel-cage asynchronous induction motor. If such motor is not available, be sure to select adaptable motors in according to the rated current of the motor. In applications where drive permanent magnetic synchronous motor is required, please consult our company;

2) The cooling fan and the rotor shaft of the non-variable-frequency motor adopt coaxial connection. When the rotating speed is reduced, the cooling effect will be poorer. Therefore, a powerful exhaust fan should be installed, or the motor should be replaced with variable frequency motor to avoid the over heat of the motor.

**3**) Since the inverter has built- in standard parameters of the adaptable motors, it is necessary to perform motor parameter identification or modify the default values so as to comply with the actual values as much as possible, or it may affect the running effect and protection performance;

4) The short circuit of the cable or motor may cause alarm or explosion of the inverter. Therefore, please conduct insulation and short circuit test on the newly installed motor and cable. Such test should also be conducted during routine maintenance. Please note that the inverter and the test part should be completely disconnected during the test.

## **2** Product Information

## 2.1 Product Inspection

| Confirmation Items                                              | Method                                                                                                    |
|-----------------------------------------------------------------|----------------------------------------------------------------------------------------------------|
| Confirm if the inverter is what you ordered.                    | Check name plate.                                                                                                    |
| Damaged or not.                                                 | Inspect the entire exterior of the inverter to see if there are<br>any scratches or other damage resulting from shipping. |
| Confirm if the fastening parts (screws, etc.) are loose or not. | Check with a screw driver if necessary.                                                                                   |
| User's manual, certification and other spares.                  | User's manual and the relative spares.                                                                                    |

Please contact the local agent or our company directly if there is any damage on the inverter.

## 2.2 Product nameplate

| MODEL                               | SC500-4T-011G-PV        |
|-------------------------------------|-------------------------|
| INPUT                               | 250~900VDC 380~450VAC   |
| OUTPUT                              | 11KW 380VAC 25A 0~300Hz |
| 150<br>9001:<br>UCS<br>1509001:2008 | []                      |

Note: This is a nameplate example of a standard inverter product.

## 2.3 Model designation code

A model designation code contains product information. You can find the model designation code on the inverter nameplate and simplified nameplate.

| <u>SC500</u> | - <u>4</u> <u>T</u> - | 011 | <u>G</u> · | - <u>PV</u> |
|--------------|-----------------------|-----|------------|-------------|
| 1            | 23                    | 4   | (5)        | 6           |

| SN  | Naming rule          | Description                                    |
|-----|----------------------|------------------------------------------------|
| 1   | Product Series       | SC500: SC500 Series Inverters                  |
|     | Output Voltage       | 2: AC 3PH 220V(-15%)~240V(+15%)                |
| (2) | 2) Output Voltage    | 4: AC 3PH 380V(-15%)~450V(+15%)                |
|     | Insuit Dhose Class   | S: Single Phase                                |
| 3   | input Phase Class    | T: Three Phase                                 |
|     | Dated Output Davier  | P75:0.75KW, 1P5:1.5KW                          |
| (4) | Relea Oulput Power   | 011:11KW, 110: 110KW                           |
| R   | Applicable Load Type | G: General Type                                |
| 0   | Аррисаріе соац Туре  | S: Eonomic Type                                |
|     | Product Type         | PV: SC500PV Series Hybrid Solar Pump Inverter  |
| (6) | Product Type         | Without PV: SC500 Series General Inverter(VFD) |

| Name                                   | 2S(standard)            | 2S(customize)            | 4T(standard)            | 4T(customize)           |
|----------------------------------------|-------------------------|--------------------------|-------------------------|-------------------------|
| AC input voltage (V)                   | 220~240(±15%)<br>( 1PH) | 220~240 (±15%)<br>( 1PH) | 380~440 (±15%)<br>(3PH) | 380~480 (±15%)<br>(3PH) |
| Max. DC voltage (V)                    | 400                     | 450                      | 800                     | 900                     |
| Start-up voltage (V)                   | 200                     | 200                      | 300                     | 300                     |
| Min. working voltage (V)               | 170                     | 170                      | 270                     | 270                     |
| Recommended DC input voltage range (V) | 200~400                 | 200~450                  | 300~750                 | 300~750                 |
| Recommended MPPT<br>voltage (V)        | 260~375                 | 260~375                  | 486~750                 | 486~750                 |

# 2.4 Product specifications

## 2.5 Selection Guide

# 2.5.1 Economic Solar Type(SC500S-PV Series)

| Product<br>Series | Model            | Rated output<br>power (KW/HP) |     | Rated input current (A) | Rated output<br>current (A) | Max. DC input<br>current (A) |
|-------------------|------------------|-------------------------------|-----|-------------------------|-----------------------------|------------------------------|
|                   | SC500-2S-P75S-PV | 0.75                          | 1   | 6.2                     | 4                           | 8                            |
| 25~               | SC500-2S-1P5S-PV | 1.5                           | 2   | 9.3                     | 7                           | 14                           |
| 1PH 220VAC        | SC500-2S-2P2S-PV | 2.2                           | 3   | 11                      | 9.6                         | 19.2                         |
| (0.75*4.0KW)      | SC500-2S-4P0S-PV | 4.0                           | 5.5 | 20.5                    | 17                          | 34                           |
|                   | SC500-4T-P75S-PV | 0.75                          | 1   | 3.4                     | 2.8                         | 5.6                          |
| 47~               | SC500-4T-1P5S-PV | 1.5                           | 2   | 5                       | 4.4                         | 8.8                          |
| 41~<br>20H 380VAC | SC500-4T-2P2S-PV | 2.2                           | 3   | 6.5                     | 5.8                         | 11.6                         |
| (0.75~7.5KW)      | SC500-4T-4P0S-PV | 4.0                           | 5.5 | 11                      | 10                          | 20                           |
| (0110 1101111)    | SC500-4T-5P5S-PV | 5.5                           | 7.5 | 14.6                    | 13                          | 26                           |
|                   | SC500-4T-7P5S-PV | 7.5                           | 10  | 20.5                    | 17                          | 34                           |

## 2.5.2 General Solar Type(SC500G-PV Series)

| Product<br>Series | Model            | Rated output<br>power (KW/HP) |     | Rated input current (A) | Rated output<br>current (A) | Max. DC input<br>current (A) |
|-------------------|------------------|-------------------------------|-----|-------------------------|-----------------------------|------------------------------|
|                   | SC500-2S-P75G-PV | 0.75                          | 1   | 6.2                     | 4                           | 8                            |
|                   | SC500-2S-1P5G-PV | 1.5                           | 2   | 9.3                     | 7                           | 14                           |
|                   | SC500-2S-2P2G-PV | 2.2                           | 3   | 11                      | 9.6                         | 19.2                         |
| 2S~               | SC500-2S-4P0G-PV | 4.0                           | 5.5 | 20.5                    | 17                          | 34                           |
| 1PH 220VAC        | SC500-2S-5P5G-PV | 5.5                           | 7.5 | 26                      | 25                          | 50                           |
| (0.75~160KW)      | SC500-2S-7P5G-PV | 7.5                           | 10  | 35                      | 32                          | 64                           |
|                   | SC500-2S-011G-PV | 11                            | 15  | 46.5                    | 45                          | 90                           |
|                   | SC500-2S-015G-PV | 15                            | 20  | 62                      | 60                          | 120                          |
|                   | SC500-2S-018G-PV | 18.5                          | 25  | 76                      | 75                          | 150                          |

| Product      |                  | Rated output |         | Rated input | Rated output | Max. DC input |
|--------------|------------------|--------------|---------|-------------|--------------|---------------|
| Series       | Model            | power (      | (KW/HP) | current (A) | current (A)  | current (A)   |
|              | SC500-2S-022G-PV | 22           | 30      | 92          | 90           | 180           |
|              | SC500-2S-030G-PV | 30           | 40      | 1 13        | 110          | 220           |
|              | SC500-2S-037G-PV | 37           | 50      | 157         | 152          | 304           |
| 25~          | SC500-2S-045G-PV | 45           | 60      | 180         | 176          | 352           |
| 1PH 220VAC   | SC500-2S-055G-PV | 55           | 75      | 214         | 210          | 420           |
| (0.75~160KW) | SC500-2S-075G-PV | 75           | 100     | 310         | 304          | 608           |
|              | SC500-2S-093G-PV | 93           | 125     | 350         | 340          | 680           |
|              | SC500-2S-110G-PV | 110          | 150     | 430         | 426          | 852           |
|              | SC500-2S-132G-PV | 132          | 200     | 525         | 520          | 1040          |
|              | SC500-2S-160G-PV | 160          | 250     | 590         | 585          | 1170          |
|              | SC500-4T-P75G-PV | 0.75         | 1       | 3.4         | 2.8          | 5.6           |
|              | SC500-4T-1P5G-PV | 1.5          | 2       | 5           | 4.4          | 8.8           |
|              | SC500-4T-2P2G-PV | 2.2          | 3       | 6.5         | 5.8          | 1 1.6         |
|              | SC500-4T-4P0G-PV | 4.0          | 5.5     | 11          | 10           | 20            |
|              | SC500-4T-5P5G-PV | 5.5          | 7.5     | 14.6        | 13           | 26            |
|              | SC500-4T-7P5G-PV | 7.5          | 10      | 20.5        | 17           | 34            |
|              | SC500-4T-011G-PV | 11           | 15      | 26          | 25           | 50            |
|              | SC500-4T-015G-PV | 15           | 20      | 35          | 32           | 64            |
|              | SC500-4T-018G-PV | 18.5         | 25      | 38.5        | 37           | 74            |
| 4T~          | SC500-4T-022G-PV | 22           | 30      | 46.5        | 45           | 90            |
| 3PH 380VAC   | SC500-4T-030G-PV | 30           | 40      | 62          | 60           | 120           |
| (0.75~200KW) | SC500-4T-037G-PV | 37           | 50      | 76          | 75           | 150           |
|              | SC500-4T-045G-PV | 45           | 60      | 92          | 90           | 180           |
|              | SC500-4T-055G-PV | 55           | 75      | 1 13        | 1 10         | 220           |
|              | SC500-4T-075G-PV | 75           | 100     | 157         | 152          | 304           |
|              | SC500-4T-093G-PV | 93           | 125     | 180         | 176          | 352           |
|              | SC500-4T-110G-PV | 1 10         | 150     | 214         | 210          | 420           |
|              | SC500-4T-132G-PV | 132          | 200     | 260         | 253          | 506           |
|              | SC500-4T-160G-PV | 160          | 250     | 310         | 304          | 608           |
|              | SC500-4T-185G-PV | 185          | 275     | 355         | 350          | 700           |
|              | SC500-4T-200G-PV | 200          | 300     | 385         | 380          | 760           |
|              | SC500-4T-220G-PV | 220          | 300     | 430         | 426          | 852           |
|              | SC500-4T-250G-PV | 250          | 400     | 468         | 465          | 930           |
|              | SC500-4T-280G-PV | 280          | 470     | 525         | 520          | 1040          |
|              | SC500-4T-315G-PV | 315          | 500     | 590         | 585          | 1170          |

# 2.6 Appearance and Dimension

2.6.1 Dimension of Economic Solar Type(SC500S-PV Series).

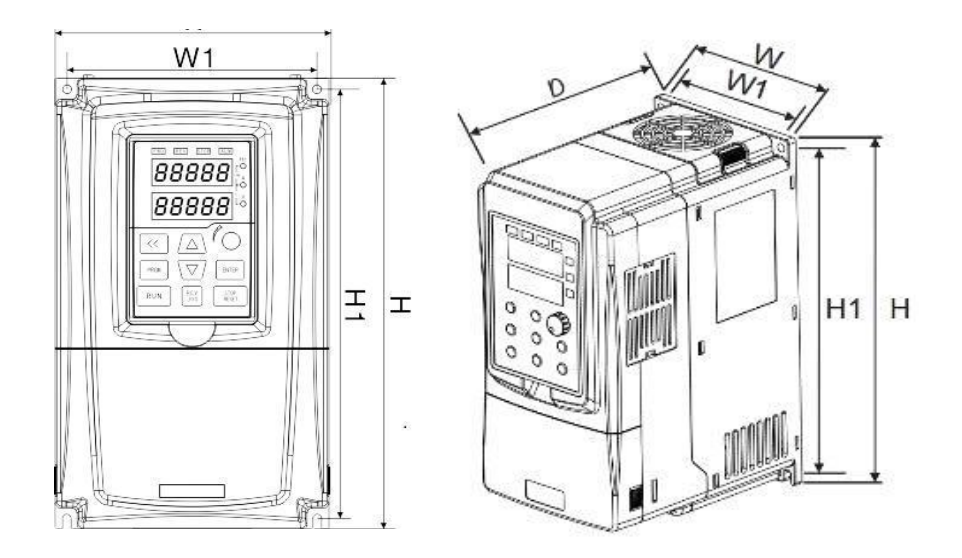

| Model            | H<br>(mm) | W<br>(mm) | D<br>(mm) | H1<br>(mm) | W1<br>(mm) | Mounting<br>Aperture( mm) |
|------------------|-----------|-----------|-----------|------------|------------|---------------------------|
| SC500-2S-P75S-PV |           |           |           |            |            |                           |
| SC500-2S-1P5S-PV | 187       | 90        | 133       | 177        | 80         | 4.5                       |
| SC500-2S-2P2S-PV |           |           |           |            |            |                           |
| SC500-2S-4P0S-PV | 247       | 130       | 162       | 236.5      | 115        | 5                         |
| SC500-4T-P75S-PV |           |           | 133       | 177        | 80         | 4.5                       |
| SC500-4T-1P5S-PV | 187       | 90        |           |            |            |                           |
| SC500-4T-2P2S-PV |           |           |           |            |            |                           |
| SC500-4T-4P0S-PV | 207       | 100       | 142       | 197        | 90         | 4.5                       |
| SC500-4T-5P5S-PV | 0.47      | 400       | 400       | 236.5      | 115        | -                         |
| SC500-4T-7P5S-PV | 247       | 130       | 162       |            |            | 5                         |

## 2.6.2 Dimension of General Solar Type(SC500G-PV Series).

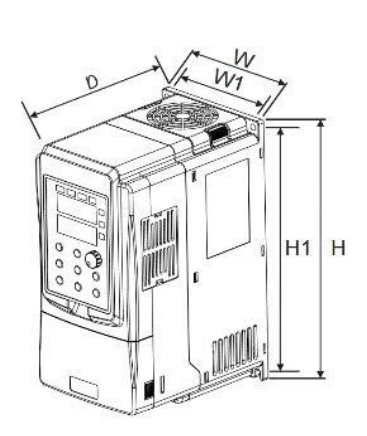

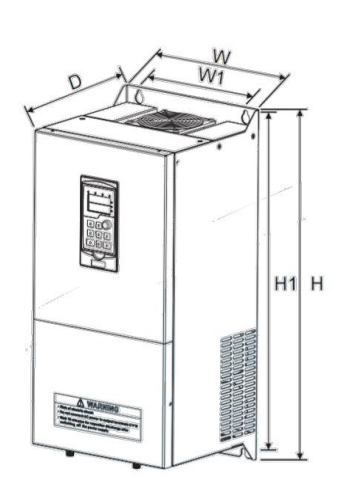

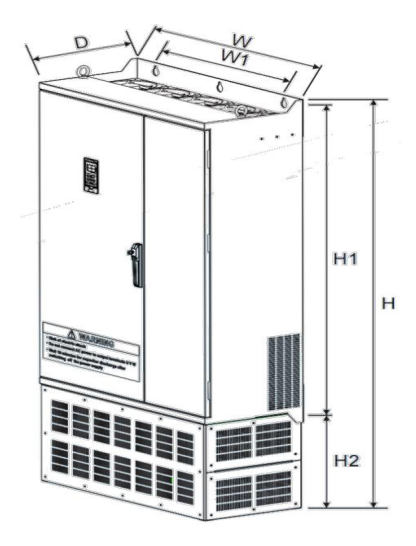

| Model            | H<br>(mm) | W<br>(mm) | D<br>(mm) | H1<br>(mm) | H2<br>(mm) | W1<br>(mm) | Mounting<br>Aperture(mm) |     |   |
|------------------|-----------|-----------|-----------|------------|------------|------------|--------------------------|-----|---|
| SC500-2S-P75G-PV | 407       | 00        | 400       | 477        |            | 00         | 4.5                      |     |   |
| SC500-2S-1P5G-PV | 187       | 90        | 133       | 177        | -          | 80         | 4.5                      |     |   |
| SC500-2S-2P2G-PV | 207       | 100       | 142       | 197        | -          | 90         | 4.5                      |     |   |
| SC500-2S-4P0G-PV | 247       | 130       | 162       | 236.5      | -          | 115        | 5                        |     |   |
| SC500-2S-5P5G-PV | 070       | 400       | 004       | 050        |            | 440        | F 0                      |     |   |
| SC500-2S-7P5G-PV | 272       | 160       | 201       | 259        | -          | 140        | 5.2                      |     |   |
| SC500-2S-011G-PV | 313       | 211       | 205       | 299        | -          | 196        | 6.5                      |     |   |
| SC500-2S-015G-PV | 418       | 440       | 44.0      | 250        | 000.0      | 200        |                          | 201 | 0 |
| SC500-2S-018G-PV |           | 252       | 206.9     | 399        | -          | 201        | 9                        |     |   |
| SC500-2S-022G-PV |           | 200       | 076.7     | E04        |            | 240        | 0                        |     |   |
| SC500-2S-030G-PV | 603       | 299       | 270.7     | 501        | -          | 240        | 9                        |     |   |
| SC500-2S-037G-PV |           |           |           |            |            |            |                          |     |   |
| SC500-2S-045G-PV | 643       | 338       | 312       | 619        | -          | 280        | 11                       |     |   |
| SC500-2S-055G-PV |           |           |           |            |            |            |                          |     |   |
| SC500-2S-075G-PV | 1100      | 440       | 202.7     | 776        | 250        | 220        | 10                       |     |   |
| SC500-2S-093G-PV | 1120      | 410       | 383.7     | //0        | 300        | 320        | 12                       |     |   |
| SC500-2S-110G-PV |           |           |           |            |            |            |                          |     |   |
| SC500-2S-132G-PV | 1472      | 650       | 430.2     | 1046.8     | 426        | 520        | 13                       |     |   |
| SC500-2S-160G-PV |           |           |           |            |            |            |                          |     |   |

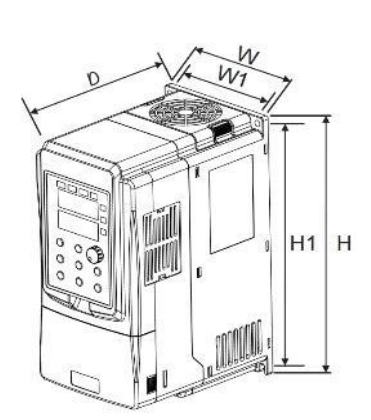

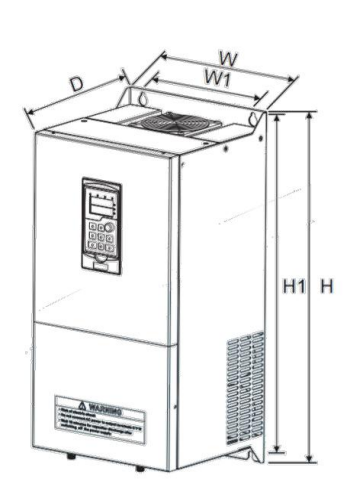

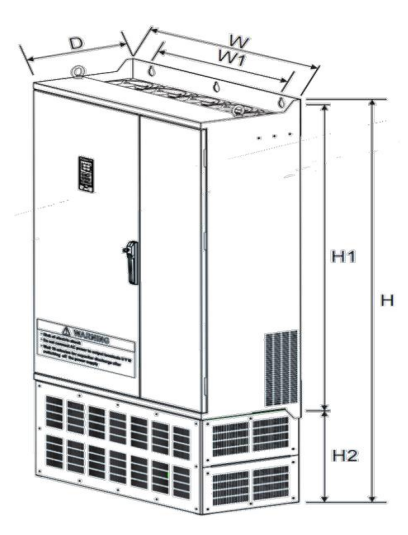

| Model            | н    | w    | D      | H1     | H2   | W1   | Mounting      |  |
|------------------|------|------|--------|--------|------|------|---------------|--|
| Woder            | (mm) | (mm) | (mm)   | (mm)   | (mm) | (mm) | Aperture( mm) |  |
| SC500-4T-P75G-PV |      |      |        |        |      |      |               |  |
| SC500-4T-1P5G-PV | 187  | 90   | 133    | 177    | -    | 80   | 4.5           |  |
| SC500-4T-2P2G-PV |      |      |        |        |      |      |               |  |
| SC500-4T-4P0G-PV | 207  | 100  | 142    | 197    | -    | 90   | 4.5           |  |
| SC500-4T-5P5G-PV | 247  | 130  | 162    | 236 5  |      | 115  | 5             |  |
| SC500-4T-7P5G-PV | 247  | 130  | 102    | 230.5  | -    | 115  | 5             |  |
| SC500-4T-011G-PV | 272  | 160  | 201    | 250    |      | 146  | 5.2           |  |
| SC500-4T-015G-PV | 212  | 100  | 201    | 239    | -    | 140  | 5.2           |  |
| SC500-4T-018G-PV | 313  | 211  | 205    | 200    |      | 106  | 6.5           |  |
| SC500-4T-022G-PV | 515  | 211  | 205    | 299    | -    | 190  | 0.5           |  |
| SC500-4T-030G-PV | 418  | 252  | 206.9  | 399    |      | 201  | Q             |  |
| SC500-4T-037G-PV |      |      |        |        | -    | 201  | 5             |  |
| SC500-4T-045G-PV | 600  | 200  | 276.7  | 581    |      | 240  | ٥             |  |
| SC500-4T-055G-PV | 000  | 233  | 210.1  | 001    | -    | 210  | 3             |  |
| SC500-4T-075G-PV |      |      | 38 312 | 619    | -    | 280  |               |  |
| SC500-4T-093G-PV | 643  | 338  |        |        |      |      | 11            |  |
| SC500-4T-110G-PV |      |      |        |        |      |      |               |  |
| SC500-4T-132G-PV |      |      |        |        |      | 220  |               |  |
| SC500-4T-160G-PV | 1126 | 410  | 383 7  | 776    | 356  |      | 10            |  |
| SC500-4T-185G-PV | 1120 | 410  | 565.7  | 110    | 550  | 520  | 12            |  |
| SC500-4T-200G-PV |      |      |        |        |      |      |               |  |
| SC500-4T-220G-PV |      |      |        |        |      |      |               |  |
| SC500-4T-250G-PV | 1470 | 650  | 430.2  | 1046.9 | 406  | 520  | 10            |  |
| SC500-4T-280G-PV | 1472 |      |        | 1040.0 | 420  |      | 10            |  |
| SC500-4T-315G-PV |      |      |        |        |      |      |               |  |

• H2 is the base size, 132-200kw base is optional, and 220kw and above power is standard.

## 3 Installation and wiring

## 3.1 Mechanical Installation

1) Ambient temperature: The ambient temperature exerts great influences on the service life of the inverter and is not allowed to exceed the allowable temperature range (-10  $^{\circ}$ C to 50  $^{\circ}$ C).

2) The inverter should be mounted on the surface of incombustible articles, with sufficient spaces nearby for heat sinking. The inverter is easy to generate large amount of heat during the operation. The inverter should be mounted vertically on the base with screws.

3) The inverter should be mounted in the place without vibration or with vibration of less than 0.6G, and should be kept away from such equipment as punching machine.

4) The inverter should be mounted in locations free from direct sunlight, high humidity and condensate.

- 5) The inverter should be mounted in locations free from corrosive gas, explosive gas or combustible gas.
- 6) The inverter should be mounted in locations free from oil dirt, dust, and metal powder.

### 3.1.1 Installation diagram

a. Multiple inverters parallel installation

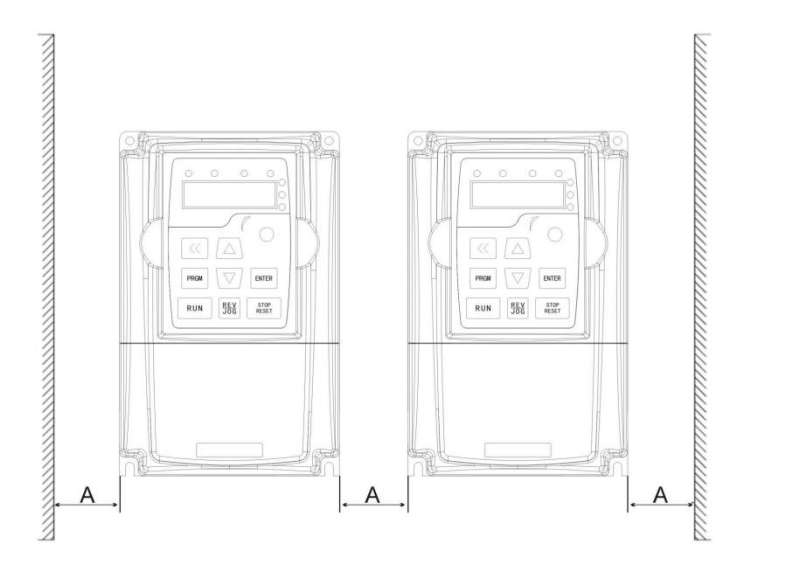

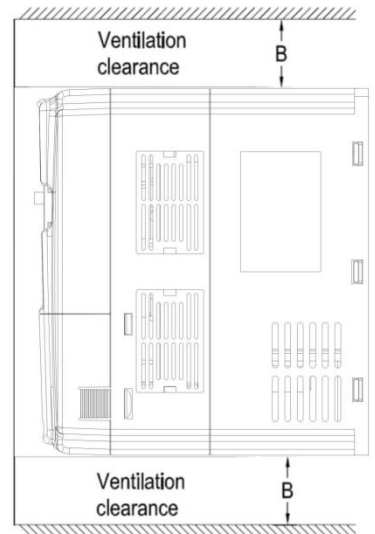

b. Multiple inverters vertical installation

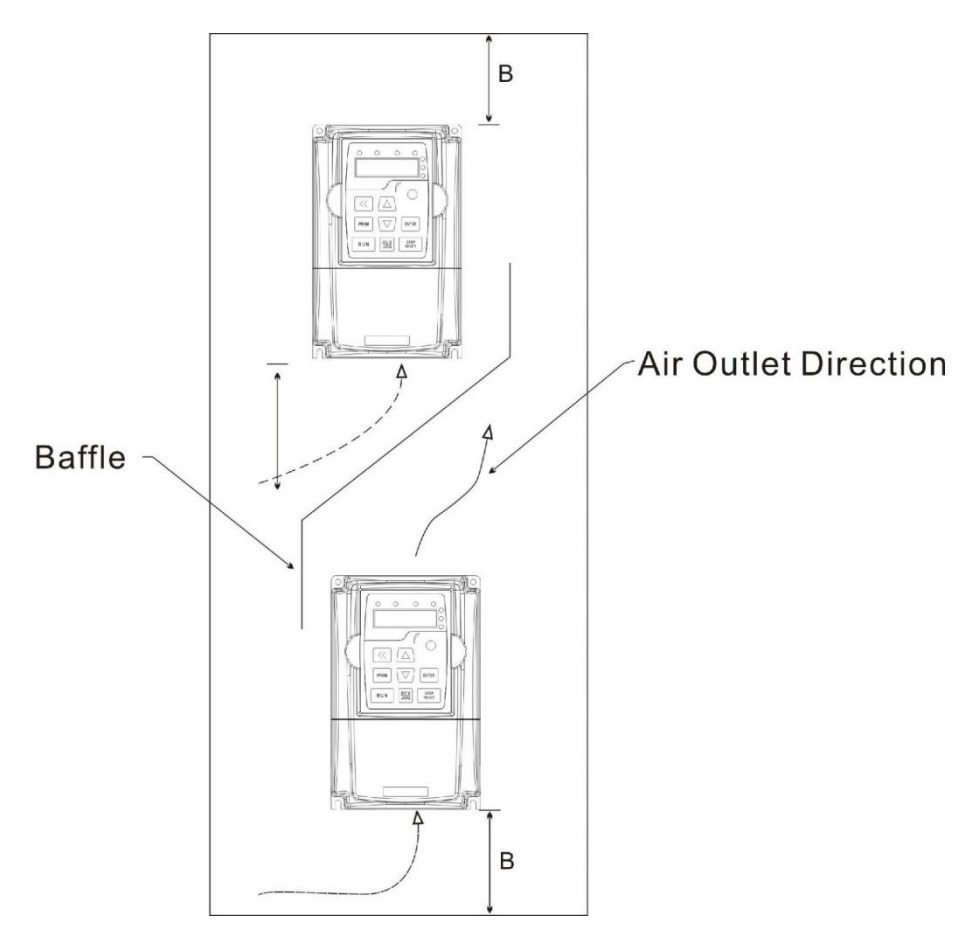

Requirement of minimum mounting clearances

| Drive model    | Mounting clearances (mm) |       |  |  |  |
|----------------|--------------------------|-------|--|--|--|
| Drive model    | А                        | В     |  |  |  |
| 0.75 ~ 15kW    | ≥50                      | ≥ 100 |  |  |  |
| 18.5 ~ 45kW    | ≥50                      | ≥200  |  |  |  |
| 55kW and above | ≥150                     | ≥300  |  |  |  |

# 3.1.2 Heat dissipation should be taken into account during the mechanical installation. Please pay attention the following items:

1) Install the inverter vertically so that the heat may be expelled from the top. However, the equipment cannot be installed upside down. If there are multiple inverters, parallel installation is a better choice. In applications where the upper and lower inverters need to be installed, please refer to 3.1.2 "Inverter Installation Diagram" and install an insulating splitter.

2) The mounting space should be as indicated as 3.1.2, so as to ensure the heat dissipation space of the

inverter. However, the heat dissipation of other devices in the cabinet should also be taken into account.

3) The installation bracket must be flame retardant.

4) In the applications where there are metal dusts, it is recommended to mount the radiator outside the cabinet. In this case, the space in the sealed cabinet should be large enough.

## 3.2 Configuration of Peripheral Devices

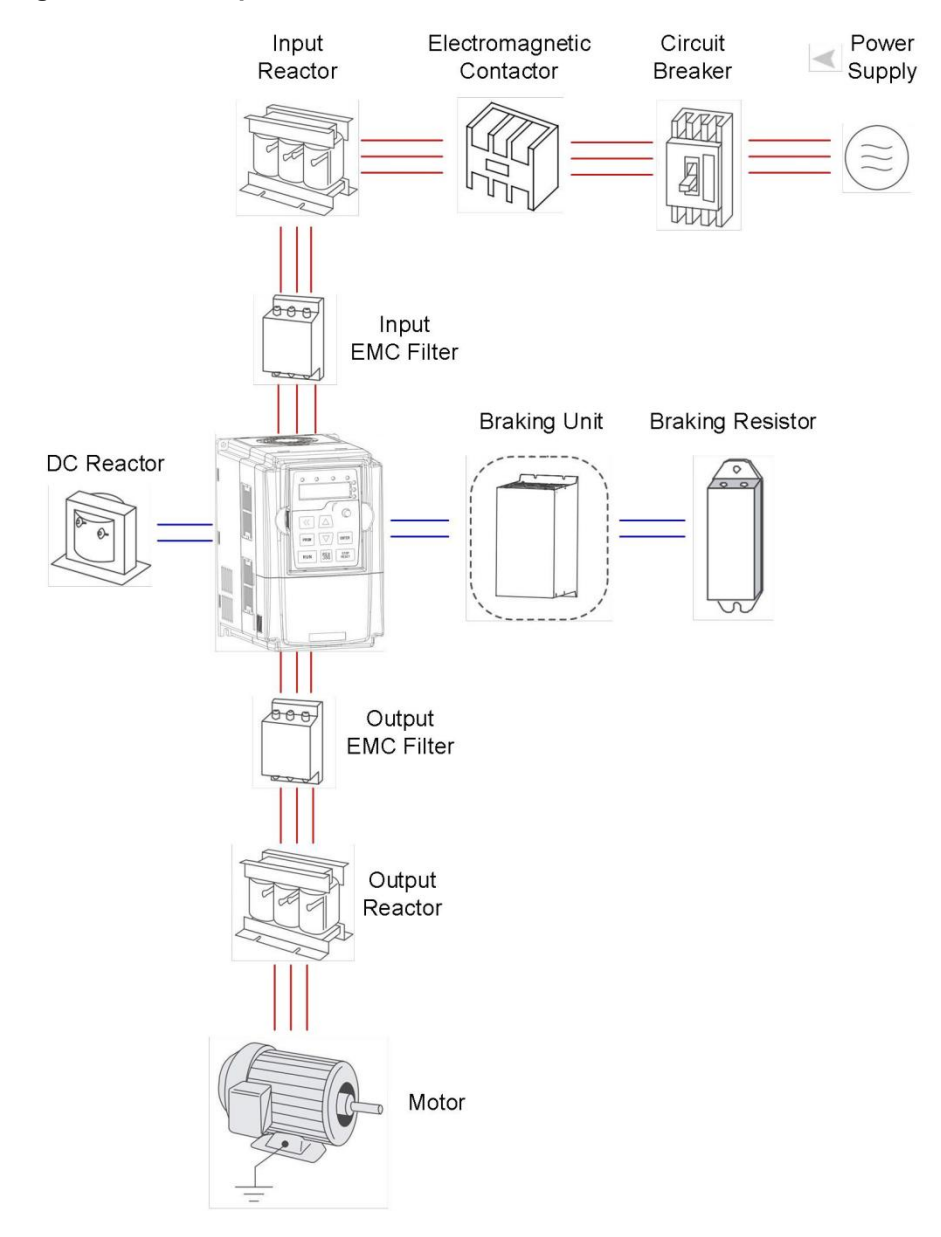

Instructions of peripheral devices

| Picture | Device               | Instructions                                                                                                    |
|---------|----------------------|----------------------------------------------------------------------------------------------------|
| I       | Cable                | Transmitting electrical signals.                                                                                                    |
|         | Circuit<br>breaker   | Purpose: disconnect power supply and protect the equipment in case of abnormal overcorrect occurs Type selection: breaking current of circuit breaker is defined to be 1.5~2 times the rated current of the drive Breaking time characteristic of circuit breaker should be selected based on overload protection time characteristic of the drive. |
|         | AC Input<br>reactor  | Improve power factor Reduce the impact of imbalanced<br>three-phase input AC power supply on the system<br>Suppress higher harmonics and reduce the conducted<br>and radiated interference to peripheral devices Restrict<br>the impact of impulse current on rectifier bridges.                                                                    |
|         | Input EMC<br>filter  | Reduce conducted interference from power supply to<br>the drive, improve the immunity of the drive from noise<br>Reduce conducted and radiated interference of the drive<br>to peripheral device.                                                                                                    |
|         | Braking<br>resistor  | Purpose: consume motor feedback energy to realize quick brake.                                                                                                    |
|         | Output EMC<br>filter | Output filter and radiated interference of the drive to peripheral devices.                                                                                                    |
|         | AC Output<br>reactor | Avoid the motor insulation damage result from harmonic voltage Reduce frequent protection from the drive caused by leakage current In case the cable connecting drive and motor is over 100 meters, output AC reactor recommended.                                                                                                    |

- Do not install the capacitor or surge suppressor at the output side of the inverter, otherwise it may cause inverter failure or capacitor and surge suppressor damaged.
- The Inverter input / output (main circuit) contains harmonic components, it may interfere with inverter accessories communications equipment. Therefore, please install anti-interference filter to minimize interference.
- The details of external devices and accessories selection refer to the manual of external devices.

## 3.3 Wiring diagram

### 3.3.1 General wiring diagram

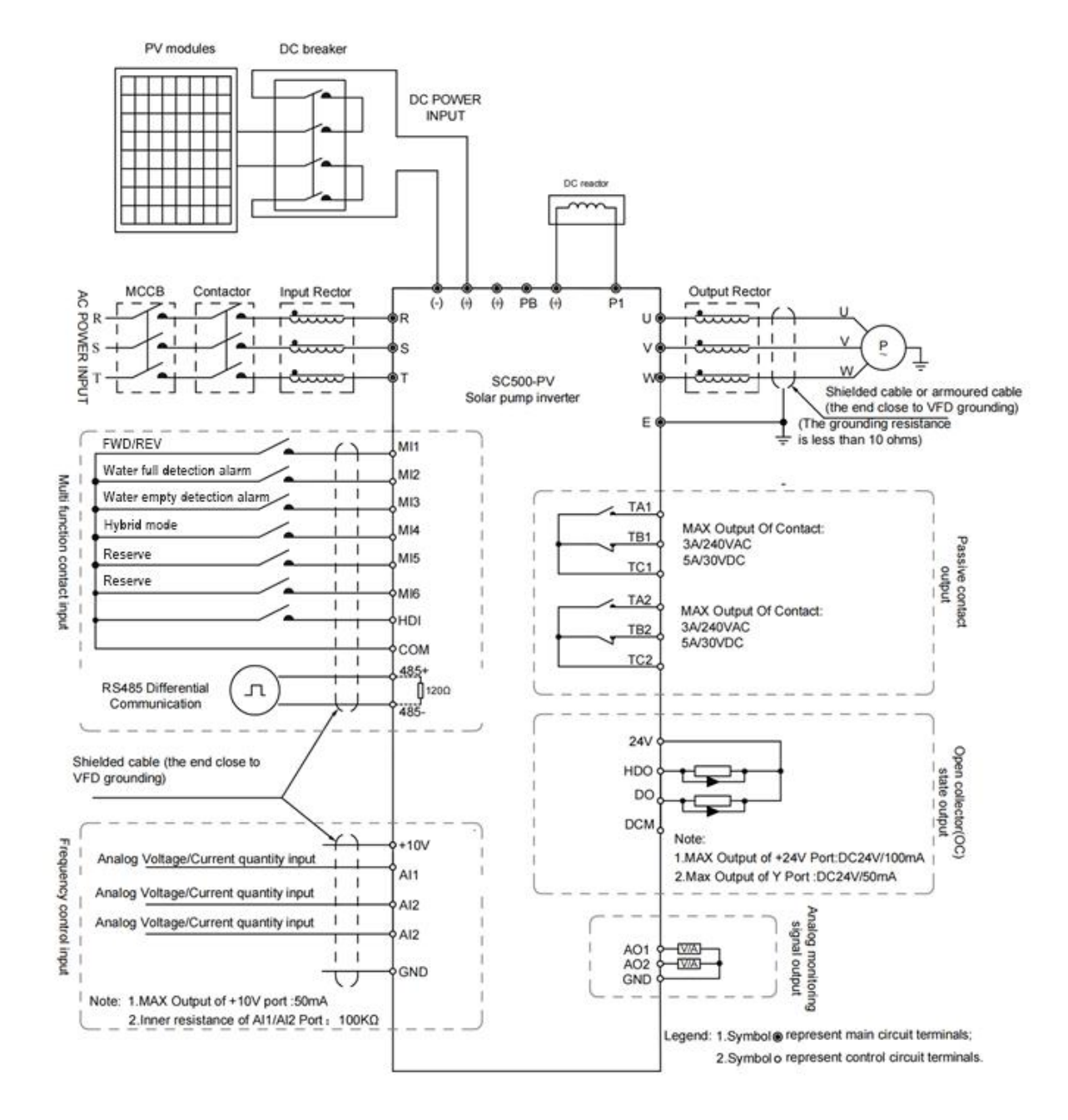

Note:

- 1. Terminal "O" refers to the main circuit terminal, terminal "O" refers to the control circuit terminal.
- 2. Built-in braking unit is standard in the inverters below 37kW (include).
- 3. Braking resistor is optional for user.

|          | • Make sure that the power switch is at OFF status prior to perform wiring          |
|----------|-------------------------------------------------------------------------------------|
| <b>1</b> | connection. Otherwise there may be danger of electric shock.                        |
| 4        | • Only the qualified and trained personnel can perform wiring connection.           |
|          | Otherwise it may cause equipment and human injuries.                                |
| Danger   | • It should be earthed reliably. Otherwise there may be danger of electric shock or |
|          | fire.                                                                               |
|          |                                                                                     |
|          |                                                                                     |

|         | • Make sure that the rated value of the input power supply is consistent with that of |
|---------|---------------------------------------------------------------------------------------|
|         | the inverter. Otherwise it may damage the inverter.                                   |
|         | • Make sure that the motor matches the inverter. Otherwise it may damage the          |
| ^       | motor or generate inverter protection.                                                |
|         | • Do not connect the power supply to the terminals of U, V and W . Otherwise it may   |
|         | damage the inverter.                                                                  |
| Caution | • Do not directly connect the brake resistor between the DC Bus terminals (+) and     |
|         | (-). Otherwise it may cause fire.                                                     |
|         | • When connecting the SC500PV model to the DC input of the solar panel, make          |
|         | sure that (+) and (-) are connected correctly. Otherwise it damage the inverter.      |

### Instructions of main circuit terminals.

| Terminal | Description                                          |
|----------|------------------------------------------------------|
| R, T     | Connect to single-phase AC power                     |
| R, S, T  | Connect to three-phase AC power                      |
| (+), (-) | Connect to solar panel DC input power                |
| (+), PB  | Reserved terminals for braking resistor (0.4kW~37kW) |
| P, (+)   | Reserved terminals for external DC reactor           |
| U, V, W  | Connect to three phase motor/water pump              |
|          | Ground connection terminal                           |

### Note:

- If the cables' length between motor and frequency inverter is longer than 50 meters (220 V inverter) or
   100 meters (380 V inverter), it must install an additional output reactor in the system. Otherwise, "OC" failure may occur easily.
- If the cables' length between motor and frequency inverter is long, please reduce the carrier frequency, if the carrier frequency is bigger, the leakage current of higher harmonic on the cable will be bigger, which will bring bad effect to frequency inverter and other devices.

3.3.2 Single phase pump/motor diagram

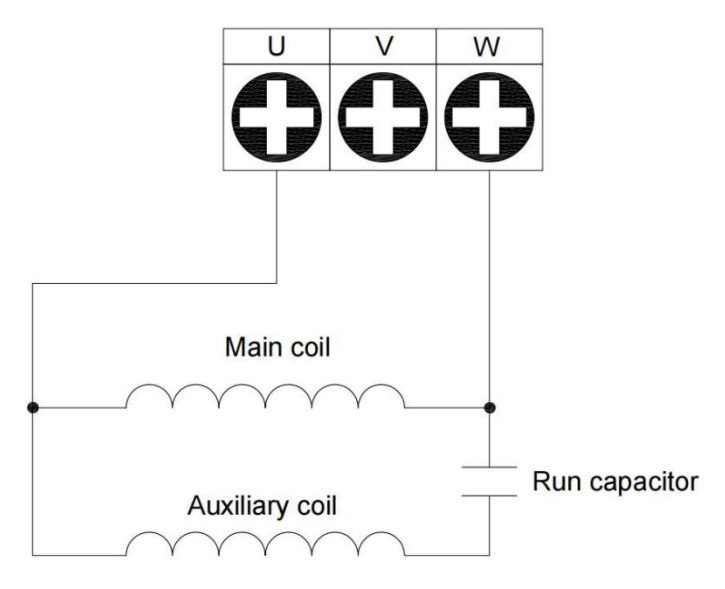

### 3.3.3 Control terminals and connections

A: 0.75~7.5KW terminals

| HDO | DO | MI1 | MI2 | MI3 | MI4 | HDI  | 485+ | Al1 | AO1 |
|-----|----|-----|-----|-----|-----|------|------|-----|-----|
| TA  | TB | TC  | 24V | OP  | DCM | 485- | AI2  | 10V | GND |

## B: 11~22KW terminals

| T,     | A1 | TB1  | T  | C1 | MI1  | М  | 12 N | /13 | M | 14 | MI5 | N | 116 | H | DI | 48 | 5+4 | 48 | 5- | A | 11 | A | 12 | A | 13 |   |
|--------|----|------|----|----|------|----|------|-----|---|----|-----|---|-----|---|----|----|-----|----|----|---|----|---|----|---|----|---|
| 25<br> | TA | 2 TE | 32 | TC | 2 HC | 00 | DO   | 24  | V | 24 | V O | P | DC  | M | DC | М  | GN  | D  | GN | D | AO | 1 | AO | 2 | 10 | 1 |

### C: ≥30KW terminals

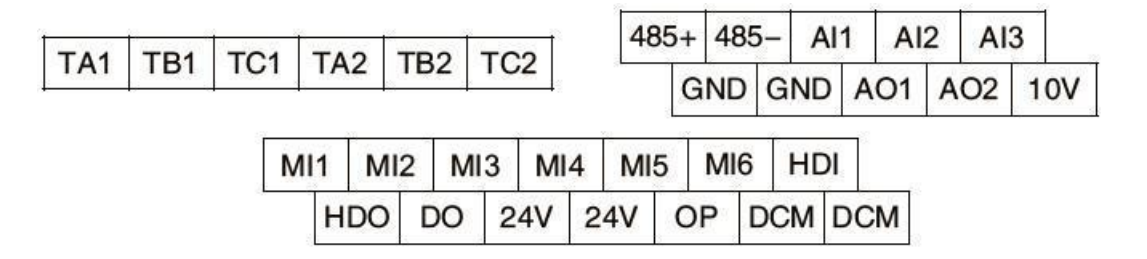

## 4 Operation and Display

## 4.1 Keypad Description

With the operation keypad, it can perform such operations on the inverter as function parameter modification,

working status monitor and running control (RUN and STOP).

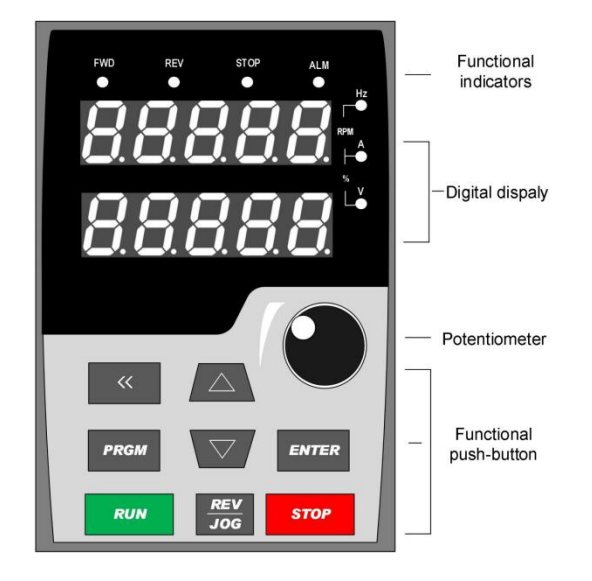

## 1) Function keys description

| Functional indicator | Description                            |
|----------------------|----------------------------------------|
| FWD                  | Indication of inverter forward running |
| REW                  | Indication of inverter reverse running |
| STOP                 | Inverter is stopping                   |
| ALM                  | Inverter with fault                    |

### 2) Digital display zone

Five-number digit LED display, can display setting frequency, output frequency, various monitoring data and alarm code.

The first line LED display of two lines keypad is operated and displayed the same like single line LED keypad. The second line LED only displays the DC output Voltage.

| Button             | Name                          | Function                                                                                                    |  |  |  |  |
|--------------------|-------------------------------|----------------------------------------------------------------------------------------------------|--|--|--|--|
| PRGM               | Programming key               | Entry and exit of primary menu.                                                                                                    |  |  |  |  |
| ENTER              | Confirmation key              | Progressively enter menu, and confirm parameters.                                                                                                    |  |  |  |  |
| $\bigtriangleup$   | Increment key                 | Progressively increase of data or function codes.                                                                                                    |  |  |  |  |
| $\bigtriangledown$ | Decrement key                 | Progressively decrease of data or function codes.                                                                                                    |  |  |  |  |
| ~                  | Shift key                     | Select the displayed parameters in turn on the stop<br>display interface and running display interface, and<br>select the modification bit of parameters when<br>modifying parameters. |  |  |  |  |
| RUN                | Running key                   | Start to run inverter under keyboard control mode.                                                                                                    |  |  |  |  |
| STOP               | Stop / Reset                  | Stop inverter in running status and reset operation in fault alarm status.                                                                                                    |  |  |  |  |
|                    | Multi- function selection key | The corresponding functions are defined by P07 group.                                                                                                    |  |  |  |  |

### 3) Keypad push-button description

### 4.2 Function Code Checking and Modification Methods Description

The operation keypad of the Inverter adopts three-level menu structure to carry out operations such as parameter setting.

- 1) Function parameter group (level 1 menu).
- 2) Function code (level 2 menu).
- 3) Function code setting value (level 3 menu).

Description: When operating on level 3 menu, press PRGM key or ENTER key to return to level 2 menu.

The difference between **PRGM** key and **ENTER** key is described as follows:

1) Pressing ENTER key will save the setup parameter and return to the level 2 menu and then

automatically shift to the next function code.

2) Pressing **PRGM** key will directly return to level 2 menu without saving the parameter, and it will return to the current function code.

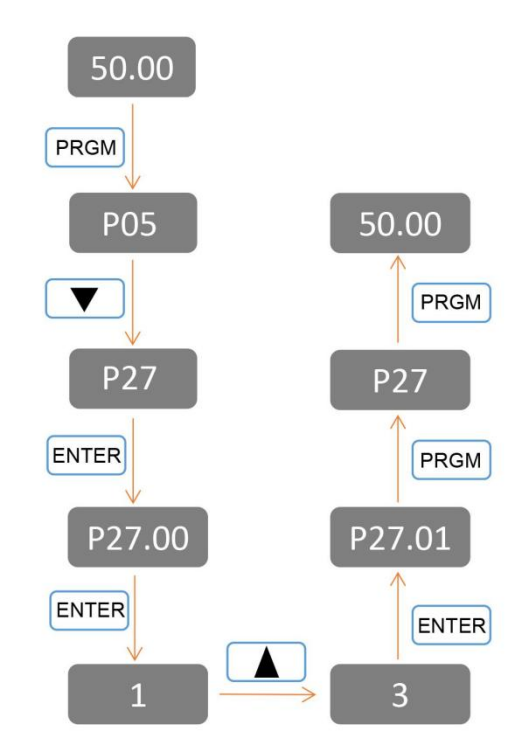

Example: Modify the function code P00.01 from 2(Auto running) to 3(Communication running).

In level 3 menu, if there is no flashing bit, it means this function code cannot be modified. The possible reasons are:

1) The function code is an unchangeable parameter, such as actual detection parameter, running record parameter, etc.

2) The function code cannot be modified in running status. It can be modified only when the inverter is stopped.

### 4.3 Power-on Initialization

Firstly the system initializes during the inverter power-on, and LED displays "8.8.8.8.8.8". After initialization, the inverter is in fault protection status if a fault happens, or the inverter is in stand-by status.

### 4.4 Fault Protection

In fault status, inverter will display fault code & record output current, output voltage, etc. For details, please refer to (fault and protection) parameter group. Fault can be reset via **STOP/RESET** key or external terminals.

### 4.5 Stand By

In stop or stand by status, parameters of multi-status can be displayed. The displaying of the chosen parameters can be switched in sequence by pressing (>>) button.

### 4.6 Running

In running status, the displaying of the chosen parameters can be switched in sequence by pressing >>> button.

### 4.7 Password Setting

The inverter provides user password protection function. When P27.18 is set to non-zero value, it indicates the user password, and the password protection turns valid after exiting the function code editing status. When pressing PRGM key again, "-----"will be displayed, and common menu cannot be entered until user password is input correctly.

To cancel the password protection function, enter with password and set P27.18 to "00000".

## 4.8 Motor Parameters setting

When customers use SC500-PV series inverters, they should ensure that better motor parameters are matched. The following parameters can be input to meet the actual motor parameters:

P27.33 Rated power of motor.

P27.34 Rated voltage of motor.

P27.35 Rated current of motor.

P27.36 Rated speed of motor.

P27.37 Rated frequency of motor.

# **5** Function Parameter List

This manual is a dedicated manual for SC500PV series Solar Pump Inverter. If you need to set the

function of the Solar Pump Inverter, please refer to P27 Group. The detailed functional parameters are listed

in below table. The instruction of the symbols in function parameter list is as following:

- $\circ$  : Can't be modified while running.
- : Can be modified while running.
- **×**∶ Read only.

| Code   | Name                                | Setting<br>range | Description                                                                                                    | Default<br>setting | Property |
|--------|-------------------------------------|------------------|----------------------------------------------------------------------------------------------------|--------------------|----------|
|        |                                     | P00 G            | roup Basic functions                                                                                                    |                    |          |
| P00.00 | Speed control mode                  | 0~2              | 0: SVC<br>1: SVC mode<br>2: Space voltage vector control mode                                                                                                    | 2                  | 0        |
| P00.01 | Channel of running<br>commands      | 0~2              | Used to select the channel of running<br>inverter control commands.<br>The inverter control commands<br>include the start, stop, forward run,<br>reverse run, jog, and fault reset<br>commands.<br>0: Keypad<br>1: Terminal<br>2: Communication              | 1                  | •        |
| P00.03 | Max.output frequency                | P00.04<br>~300Hz | Used to set the max. output<br>frequency of the inverter.<br>Pay attention to this parameter<br>because it is the foundation of the<br>frequency setting and the speed of<br>acceleration (ACC) and deceleration<br>(DEC).<br>Setting range: P00.04~300.00Hz | 50.00Hz            | 0        |
| P00.04 | Upper limit of running<br>frequency | P00.05<br>~300Hz | The upper limit of the running<br>frequency is the upper limit of the<br>output frequency of the inverter                                                                                                    | 50.00Hz            | 0        |

| Code   | Name                                | Setting<br>range  | Description                                                                                                    | Default<br>setting | Property |
|--------|-------------------------------------|-------------------|----------------------------------------------------------------------------------------------------|--------------------|----------|
|        |                                     |                   | <ul> <li>which is lower than or equal to the maximum frequency.</li> <li>When the set frequency is higher than the upper limit of the running frequency, the upper limit of the running frequency is used for running.</li> <li>Setting range: P00.05~P00.03 (Max. output frequency)</li> </ul>                                                                         |                    |          |
| P00.05 | Lower limit of running<br>frequency | 0~300Hz           | The lower limit of the running<br>frequency is that of the output<br>frequency of the inverter.<br>The inverter runs at the lower limit<br>frequency if the set frequency is<br>lower than the lower limit.<br>Note: Max.output frequency ≥ Upper<br>limit frequency ≥ Lower limit<br>frequency.<br>Setting range: 0.00Hz~P00.04<br>(Upper limit of running frequency). | 00.00Hz            | O        |
| P00.10 | Keypad set frequency                | 0.00Hz<br>~P00.03 | When frequency commands are<br>selected as "keypad setting", this<br>parameter will be the initial value of<br>VFD reference frequency<br>Setting range: 0.00Hz~P00.03 (the<br>max. frequency)                                                                                                    | 50.00Hz            | •        |
| P00.11 | ACC time 1                          | 0.0~<br>3600.0s   | ACC time means the time needed if<br>the inverter speeds up from 0Hz to<br>the Max.output frequency (P00.03).<br>DEC time means the time needed if<br>the inverter speeds down from the<br>Max. output frequency to 0Hz<br>(P00.03).<br>The inverter has four groups of                                                                                                 | Depend<br>on mode  | •        |
| P00.12 | DEC time 1                          |                   | ACC/DEC time which can be<br>selected by P05. The factory default<br>ACC/DEC time of the inverter is the<br>first group.<br>Setting range of P00. 11 and P00.12:<br>0.0~3600.0s                                                                                                    | Depend<br>on mode  | •        |

| Code   | Name                      | Setting<br>range | Description                                                                                                    | Default<br>setting | Property |
|--------|---------------------------|------------------|----------------------------------------------------------------------------------------------------|--------------------|----------|
| P00.13 | Running direction         | 0~1              | 0: Run at the default direction. The<br>inverter runs in the forward direction.<br>FWD/REVindicator is off.<br>1: Run at the opposite direction. The<br>inverter runs in the reverse direction.<br>FWD/REV indicator is on.<br>Modify P00.13 to shift the rotation<br>direction of the motor. This effect<br>equals to the shifting the rotation<br>direction by adjusting either two of<br>the motor lines (U, V and W).<br>The motor rotation direction can be<br>changed by QUICK/JOG on the<br>keypad. Refer to parameter P07.02.<br><b>Note:</b> When the parameter is restored<br>to the default value, the motor's<br>running direction is restored to the<br>default one. Exercise caution before<br>using this function if the change of<br>motor rotation direction is disallowed<br>after commissioning. | 0                  | •        |
| P00.14 | Carrier frequency setting | 1.0~15.0<br>kHz  | Carrier<br>frequencyElectro magnetic<br>noiseNoise and leakage<br>currentHeating<br>eliminating1kHz<br>10kHzHighLowLow15kHzLowHighHigh15kHzLowHighHighAdvantages of high carrier<br>frequency:ideal current waveform,<br>less current harmonics, and less<br>motor noise.Disadvantages of high carrier<br>frequency:the switching loss<br>increases, the temperature rise of the<br>inverter increases, and the output<br>capacity of the inverter is affected.Under high carrier frequency, the<br>inverter needs to be derated;Electromagnetic interference<br>increases.A low carrier frequency is the<br>opposite of the above.When the user uses more than the<br>default carrier frequency, it needs to<br>be derated.De derated.For each additional 1 k<br>carrier frequency, the derating is 10%.           | Depend<br>on mode  | O        |

| Code   | Name                                                        | Setting<br>range | Description                                                                                                    | Default<br>setting | Property |
|--------|-------------------------------------------------------------|------------------|----------------------------------------------------------------------------------------------------|--------------------|----------|
| P00.15 | Motor<br>Parameter autotuning                               | 0~3              | <ul> <li>0: No operation</li> <li>1: Rotation autotuning</li> <li>Comprehensive motor parameter</li> <li>autotuning. It is recommended to use</li> <li>rotation autotuning when high control</li> <li>accuracy is needed.</li> <li>2: Static autotuning</li> <li>Used in scenarios where the motor</li> <li>cannot be disconnected from load.</li> <li>3: Static autotuning 2</li> <li>Empty-load current and mutual</li> <li>inductance are not autotuned.</li> </ul> | 0                  | O        |
| P00.18 | Function parameter<br>recovery                              | 0~2              | <ul> <li>0: No operation</li> <li>1: Restore default values</li> <li>2: Clear fault records</li> <li>After the selected operation is performed, the function code is automatically restored to 0.</li> <li>Restoring the default values may delete the user password. Exercise caution before using this function.</li> </ul>                                                                                                    | 0                  | •        |
|        |                                                             | P01 Gro          | oup Start and stop control                                                                                                    |                    |          |
| P01.08 | Stop mode                                                   | 0~1              | <ul> <li>0: Decelerate to stop. When a stop command takes effect, the inverter lowers output frequency based on the DEC mode and the defined DEC time; when the frequency drops to 0Hz, the inverter stops.</li> <li>1: Coast to stop. When a stop command takes effect, the inverter stops output immediately.</li> </ul>                                                                                                    | 0                  | •        |
| P01.18 | Terminal-based<br>running command<br>protection at power-on | 0~1              | <ul><li>0: The terminal running command is invalid at power-on.</li><li>1: The terminal running command is valid at power-on.</li></ul>                                                                                                    | 1                  | •        |

| Code   | Name                                          | Setting<br>range  | Description                                                                                                    | Default<br>setting | Property |
|--------|-----------------------------------------------|-------------------|----------------------------------------------------------------------------------------------------|--------------------|----------|
| P01.21 | Power-off restart selection                   | 0~1               | 0: Disable restart<br>1: Enable restart                                                                                                    | 1                  | •        |
|        | F                                             | 02 Group          | Parameters of motor 1                                                                                                    |                    |          |
| P02.00 | Motor type                                    | 0~1               | 0: Asynchronous motor<br>1: Reserved                                                                                                    | 0                  | 0        |
| P02.01 | Rated power of asynchronous motor             | 0.1~<br>3000.0kW  | Set the parameter of the<br>asynchronous motor.<br>In order to ensure the controlling<br>performance, according to the                                                                                                    | Depend<br>on mode  | 0        |
| P02.02 | Rated frequency<br>of asynchronous motor      | 0.01Hz~<br>P00.03 | nameplate of the asynchronous<br>motor. SC500-PV series VFD<br>provide the function of<br>parameter auto. Correct                                                                                                    | Depend<br>on mode  | o        |
| P02.03 | Rated rotating speed<br>of asynchronous motor | 1~<br>36000rpm    | parameter auto comes from the<br>correct setting of the motor<br>nameplate.<br>In order to ensure the controlling<br>performance, please configure<br>the motor according to the<br>standard principles, if the gap<br>between the motor and the<br>standard one is huge, the | Depend<br>on mode  | 0        |
| P02.04 | Rated voltage of asynchronous motor           | 0~<br>1200V       |                                                                                                    | Depend<br>on mode  | 0        |
| P02.05 | Rated current of asynchronous motor           | 0.8~<br>6000.0A   | decrease. Resetting the rated<br>power (P02.01) of the motor can<br>initialize the motor parameters<br>P02.02~P02.10.                                                                                                    | Depend<br>on mode  | o        |
| P02.06 | Stator resistor of asynchronous motor         | 0.001~<br>65.535Ω | After motor parameter auto is                                                                                                    | Depend<br>on mode  | •        |
| P02.07 | Rotor resistor of asynchronous motor          | 0.001~<br>65.535Ω | properly performed, the values<br>of P02.06–P02.10 are<br>automatically updated.                                                                                                    | Depend<br>on mode  | •        |
| P02.08 | Leakage inductance of asynchronous motor      | 0.1~<br>6553.5mH  | These parameters are the<br>benchmark parameters for high-<br>performance vector control,<br>directly affecting the control<br>performance. Note: Do not<br>modify these parameters unless<br>it is necessary.                                                                | Depend<br>on mode  | •        |
| P02.09 | Mutual inductance of<br>asynchronous motor    | 0.1~<br>6553.5mH  |                                                                                                    | Depend<br>on mode  | •        |
| P02.10 | Non-load current of asynchronous motor        | 0.1~<br>655 3.5A  |                                                                                                    | Depend<br>on mode  | •        |

| Code   | Name                                     | Setting<br>range | Description                                                                                                    | Default<br>setting | Property |
|--------|------------------------------------------|------------------|----------------------------------------------------------------------------------------------------|--------------------|----------|
| P02.27 | Motor overload<br>protection coefficient | 20.0%~<br>120.0% | Motor overload multiple M =<br>lout/(In*K)<br>In is the rated current of the<br>motor, lout is the output current<br>of the frequency converter, and<br>K is the motor overload<br>protection coefficient.<br>The smaller the K and the<br>larger the M value, the easier it<br>is to protect.<br>When M=116%, the motor is<br>protected against overload for<br>1 hour; when M=150%, the<br>motor is protected against<br>overload for 12 minutes;<br>when M=180%, the motor is<br>protected against overload for<br>5 minutes;<br>When M=200%, the motor will<br>be protected against overload<br>for 60s;<br>when M≥400%, it will be<br>protected immediately. | 100%               |          |
|        |                                          | P04 Gr           | oup SVPWM control                                                                                                    |                    |          |
| P04.00 | V/F curve setting                        | 0~5              | This group of function code<br>defines the V/F curve of motor<br>1 to meet the needs of different<br>loads.                                                                                                    | 4                  | O        |

| Code   | Name         | Setting<br>range | Description                                                                                                    | Default<br>setting | Property |
|--------|--------------|------------------|----------------------------------------------------------------------------------------------------|--------------------|----------|
|        |              |                  | <ul> <li>4:Torque-down V/F curve(power of 2.0); Curves 2–4 are applicable to the torque loads such as fans and water pumps. You can adjust according to the characteristics of the loads to achieve best performance.</li> <li>5: Customized V/F(V/F separation); in this mode, V can be separated from f and f can be adjusted through the frequency given channel set by P00.06 or the voltage given channel set by P04.27 to change the feature of the curve</li> <li>Note: In the following figure, Vb is the motor rated voltage and fb is the motor rated frequency.</li> </ul> |                    |          |
| P04.01 | Torque boost | 0.1%~<br>10.0%   | In order to compensate for low-<br>frequency torque characteristics, you<br>can make some boost compensation<br>for the output voltage.<br>P04.01 is relative to the max. output<br>voltage Vb.<br>P04.02 defines the percentage of cut-<br>off frequency of manual torque<br>boost to the rated motor frequency fb.<br>Torque boost can improve the low<br>-frequency torque characteristics in                                                                                                    | 01.0%              | •        |
| P04.02 | Torque boost | 0.0%~<br>50.0%   | You need to select torque boost<br>based on the load. For example,<br>larger load requires larger torque<br>boost, however, if the torque boost is<br>too large, the motor will run at over-<br>excitation, which may cause<br>increased output current and motor<br>overheating, thus decreasing the<br>efficiency.<br>When torque boost is set to 0.0%, the<br>inverter uses automatic torque<br>boost.                                                                                                    | 20.0%              | •        |

| Code   | Name                                                    | Setting<br>range | Description                                                                                                    | Default<br>setting | Property |
|--------|---------------------------------------------------------|------------------|----------------------------------------------------------------------------------------------------|--------------------|----------|
|        |                                                         |                  | Torque boost cut-off threshold:<br>Below this frequency threshold,<br>torque boost is valid; exceeding<br>this threshold will invalidate torque<br>boost.<br>$V_b$<br>$V_b$<br>$V_b$<br>$V_b$<br>$V_b$<br>$V_b$<br>$V_b$<br>$V_b$<br>$V_b$<br>$V_b$<br>Output voltage<br>$V_b$<br>Output frequency<br>$f_{cut-off}$ $f_b$                                                                                                    |                    |          |
| P04.09 | V/ F slip<br>compensation gain                          | 0.0~<br>200.0%   | Used to compensate for the<br>motor rotating speed change<br>caused by load change in the<br>space voltage vector mode,<br>and thus improve the rigidity of<br>the mechanical<br>characteristics of the motor.<br>You need to calculate the<br>rated slip frequency of the<br>motor as follows: $\triangle$ f=fb-n*p/60<br>Of which, fb is the rated<br>frequency of the motor,<br>corresponding to function code<br>P02.01. n is the rated rotating<br>speed of the motor, corresponding<br>to function code.<br>P02.02. p is the number of pole<br>pairs of the motor. 100.0%<br>corresponds to the rated slip<br>frequency $\triangle$ f of the motor.<br>Setting range: 0.0~200.0% | 00.0               |          |
| P04.34 | Two phase control<br>selection of<br>single-phase motor | -                | Ones: Reserved<br>Tens: Reversal of the<br>secondary winding (V-phase)<br>voltage<br>0: Not reversed;<br>1: Reversed<br>Setting range: 0~0x1 1                                                                                                    | 00                 | 0        |
| P04.35 | Voltage ratio of V-<br>phase and U-phase                | -                | 0.00~2.00                                                                                                    | 1.00               | •        |

| Code                      | Name                                | Setting<br>range | Description                                                                                                    | Default<br>setting | Property |  |  |  |
|---------------------------|-------------------------------------|------------------|----------------------------------------------------------------------------------------------------|--------------------|----------|--|--|--|
| P05 Group Input Terminals |                                     |                  |                                                                                                    |                    |          |  |  |  |
| P05.00                    | HDI input type                      | 0~1              | 0: High-speed pulse input<br>1: HDI switch input                                                                                                    | 1                  | 0        |  |  |  |
| P05.01                    | MI1 terminals function selection    |                  | 0: No function<br>1: Run forward                                                                                                    | 01                 | 0        |  |  |  |
| P05.02                    | MI2 terminals function selection    |                  | 2: Run reversely<br>3: Three-wire running control                                                                                                    | 43                 | 0        |  |  |  |
| P05.03                    | MI3 terminals function selection    |                  | 4: Jog forward                                                                                                    | 44                 | 0        |  |  |  |
| P05.04                    | MI4 terminals function selection    |                  | 6: Coast to stop                                                                                                    | 42                 | 0        |  |  |  |
| P05.05                    | MI5 terminals function selection    |                  | 7: Reset faults<br>8: Pause running                                                                                                    | 00                 | 0        |  |  |  |
| P05.09                    | HDI terminals function<br>selection | 0~63             | <ul> <li>9: External fault input</li> <li>10: Increasing frequency setting (UP)</li> <li>11: Decreasing frequency setting</li> <li>(DOWN)</li> <li>12: Cancel the frequency change setting</li> <li>13: Shift between A setting and B setting</li> <li>14: Shift between combination setting and A setting</li> <li>15: Shift between combination setting and B setting</li> <li>16: Multi-step speed terminal 1</li> <li>17: Multi-step speed terminal 2</li> <li>18: Multi-step speed terminal 3</li> <li>19: Multi-step speed terminal 4</li> <li>20: Multi-step speed pause</li> <li>21: ACC/DEC time 1</li> <li>22: ACC/DEC time 2</li> <li>23: Simple PLC stop reset</li> <li>24: Simple PLC pause</li> <li>25: PID control pause</li> <li>26: Traverse pause (stop at the current frequency)</li> </ul> | 00                 | 0        |  |  |  |

| Code    | Name                   | Setting<br>range | Description                              | Default<br>setting | Property |
|---------|------------------------|------------------|------------------------------------------|--------------------|----------|
|         |                        |                  | 27: Traverse reset (return to the center |                    |          |
|         |                        |                  | frequency)                               |                    |          |
|         |                        |                  | 28: Counter reset                        |                    |          |
|         |                        |                  | 29: Disable torque control               |                    |          |
|         |                        |                  | 30: Disable ACC/DEC                      |                    |          |
|         |                        |                  |                                          |                    |          |
|         |                        |                  | 32: Cancel the frequency change setting  |                    |          |
|         |                        |                  | 34: DC broke                             |                    |          |
|         |                        |                  | 35: Reserved                             |                    |          |
|         |                        |                  | 36: Switch the running command           |                    |          |
|         |                        |                  | channel to keypad                        |                    |          |
|         |                        |                  | 37: Switch the running command           |                    |          |
|         |                        |                  | channel to terminal                      |                    |          |
|         |                        |                  | 38: Switch the running command           |                    |          |
|         |                        |                  | channel to communication                 |                    |          |
|         |                        |                  | 39: Pre-magnetized command               |                    |          |
|         |                        |                  | 40: Clear electricity consumption        |                    |          |
|         |                        |                  | 41: Keep electricity consumption         |                    |          |
|         |                        |                  | 42: Forcibly switches to power           |                    |          |
|         |                        |                  | frequency. (Switching-on indicates       |                    |          |
|         |                        |                  | switching-off indicates input controlled |                    |          |
|         |                        |                  | by the keypad.)                          |                    |          |
|         |                        |                  | 43: Full-water signal                    |                    |          |
|         |                        |                  | 44: Empty-water signal                   |                    |          |
|         |                        |                  | 45: Two-phase control mode of single-    |                    |          |
|         |                        |                  | 46: PV digital input without the boost   |                    |          |
|         |                        |                  | module. (used for automatic switching)   |                    |          |
|         |                        |                  | 47~63: Reserved                          |                    |          |
|         |                        |                  | This function code is used to set the    |                    |          |
|         |                        |                  | polarity of the input terminal.          |                    |          |
| P05. 10 | Polarity selection     | 000~             | When the bit is set to a value of 0,     | 000                | 0        |
|         | of the input terminals | 10F              | the input terminal is positive;          | 000                | Ŭ        |
|         |                        |                  | when the bit is set to a value of 1,     |                    |          |

| Code                       | Name                                   | Setting<br>range  | Description                                                                                                    | Default<br>setting | Property |  |  |  |  |
|----------------------------|----------------------------------------|-------------------|----------------------------------------------------------------------------------------------------|--------------------|----------|--|--|--|--|
| P06 Group Output Terminals |                                        |                   |                                                                                                    |                    |          |  |  |  |  |
| P06.03                     | Relay RO1 output selection             |                   | 0: Disable<br>1: Running                                                                                                    | 05                 | •        |  |  |  |  |
| P06.04                     | Relay RO2 output<br>selection          | 0~30              | <ul> <li>2: Running forward</li> <li>3: Running reversely</li> <li>4: Jogging</li> <li>5: Inverter in fault</li> <li>6: Frequency level detection FDT1</li> <li>7: Frequency level detection FDT2</li> <li>8: Frequency reached</li> <li>9: Zero-speed running</li> <li>10: Upper limit frequency reached</li> <li>11: Lower limit frequency reached</li> <li>12: Ready for running</li> <li>13: Pre- magnetizing</li> <li>14: Overload prealarm</li> <li>15: Underload prealarm</li> <li>16: Simple PLC stage completed</li> <li>17: Simple PLC cycle completed</li> <li>18: Set count value reached</li> <li>19: Defined count value reached</li> <li>20: External fault is valid</li> <li>21: Reserved</li> <li>22: Running time reached</li> <li>23: Modbus communication virtual terminal output</li> <li>24-26: Reserved</li> <li>27: In weak light</li> <li>28~29: Reserved</li> <li>30: Switches to PV input mode</li> </ul> | 05                 |          |  |  |  |  |
| P06.05                     | Polarity selection of output terminals | 0~F               | The function code is used to set the<br>pole of the output terminal.<br>When the current bit is set to 0,<br>output terminal is positive.<br>When the current bit is set to 1,<br>output terminal is negative.                                                                                                    | 0                  | •        |  |  |  |  |
| P06.10                     | Delay time for opening relay RO1       | 0.000~<br>50.000s | Delay closing time 1                                                                                                    | 10.00s             | •        |  |  |  |  |

| Code                        | Name                                         | Setting<br>range  | Description                                                                                                    | Default<br>setting | Property |  |  |  |  |  |
|-----------------------------|----------------------------------------------|-------------------|----------------------------------------------------------------------------------------------------|--------------------|----------|--|--|--|--|--|
| P06.11                      | Delay time for<br>relay RO1<br>disconnection | 0.000~<br>50.000s | Extend disconnection time 1                                                                                                    | 10.00s             | •        |  |  |  |  |  |
| P06.12                      | Delay time for opening relay RO2             | 0.000~<br>50.000s | Delay closing time 2                                                                                                    | 0.00s              | •        |  |  |  |  |  |
| P06.13                      | Delay time for<br>relay RO2<br>disconnection | 0.000~<br>50.000s | Extend disconnection time 2                                                                                                    | 0.00s              | •        |  |  |  |  |  |
| P07 group Keyboard function |                                              |                   |                                                                                                    |                    |          |  |  |  |  |  |
| P07.00                      | User password                                |                   | When you set the function<br>code to a non-zero number,<br>password protection is<br>enabled.<br>If you set the function code to<br><b>00000</b> , the previous user<br>password is cleared and<br>password protection is<br>disabled.<br>After the user password is set<br>and takes effect, you cannot<br>enter the parameter menu if<br>you enter an incorrect<br>password.<br>Please remember your<br>password and save it in a<br>secure place.<br>After you exit the function<br>code editing interface, the<br>password protection function<br>is enabled within 1 minute.<br>If password protection is<br>enabled, " <b>0.0.0.0</b> " is<br>displayed when you press the<br><b>PRG/ESC</b> key again to enter<br>the function code editing<br>interface. You need to enter<br>the function code editing<br>interface. Note: Restoring the default<br>values may delete the user<br>password. Exercise caution<br>before using this function. | 00000              | ο        |  |  |  |  |  |

| Code   | Name                                                   | Setting<br>range | Description                                                                                                    | Default<br>setting | Property |
|--------|--------------------------------------------------------|------------------|----------------------------------------------------------------------------------------------------|--------------------|----------|
| P07.02 | REV/JOG function<br>selection                          | 0~6              | <ul> <li>0: No function</li> <li>1: Jogging running. Press REV/JOG</li> <li>to begin the jogging running.</li> <li>2: Shift the display state by the<br/>shifting key. Press REV/JOG to shift<br/>the displayed function code from<br/>right to left.</li> <li>3: Shift between forward rotations<br/>and reverse rotations. Press</li> <li>REV/JOG to shift the direction of the<br/>frequency commands. This function<br/>is only valid in the keypad commands<br/>channels.</li> <li>4: Clear UP/DOWN settings. Press</li> <li>REV/JOG to clear the set value of<br/>UP/DOWN.</li> <li>5: Coast to stop. Press REV/JOG to<br/>coast to stop.</li> <li>6: Shift the running commands<br/>source. Press REV/JOG to shift the<br/>running commands source.</li> </ul> | 0                  | O        |
| P07.03 | REV/JOG the shifting<br>sequence of running<br>command | 0~3              | <ul> <li>When P07.02=6, set the shifting sequence of running command channels.</li> <li>0: Keypad control→terminal control → communication control</li> <li>1: Keypad control←→terminals control</li> <li>2: Keypad control←→ communication control</li> <li>3: Terminals control ←→ communication control</li> </ul>                                                                                                    | 1                  | ●        |
| P07.04 | STOP/RESET stop<br>function                            | 0~3              | Select the stop function by<br>STOP / RESET.<br>STOP/RESET is effective in any<br>state for the keypad reset.<br>0: Only valid for the keypad control<br>1: Both valid for keypad and<br>terminals control                                                                                                    | 3                  | •        |

| Code   | Name                                     | Setting<br>range        | Description                                                                                                    | Default<br>setting | Property |
|--------|------------------------------------------|-------------------------|----------------------------------------------------------------------------------------------------|--------------------|----------|
|        |                                          |                         | <ol> <li>Both valid for keypad and<br/>communication control</li> <li>Valid for all control modes</li> </ol>                                                                                                    |                    |          |
| P07.08 | Frequency display<br>factor              |                         | 0.01~10.00<br>Display frequency = running<br>frequency * P07.08 1.00                                                                                                    | 1.00               | •        |
| P07.12 | IGBT temperature                         |                         | -20.0~120.0°                                                                                                    |                    | ×        |
| P07.14 | Cumulative running time of the machine   |                         | 0~65535h                                                                                                    |                    | ×        |
| P07.15 | High power<br>consumption of<br>inverter | 0~<br>65535°<br>(*1000) | Display the power consumption of<br>the frequency converter.<br>Power consumption of Frequency                                                                                                    |                    | ×        |
| P07.16 | Low power<br>consumption of<br>inverter  | 0.0~<br>999.9°          | inverter=P07.15 * 1000+P07.16<br>Unit: kWh                                                                                                    |                    | ×        |
| P07.27 | The previous failure<br>type             |                         | 0: No fault<br>1: Inverter unit U phase protection<br>(OUt1)                                                                                                    |                    | ×        |
| P07.28 | The first 1 failure<br>types             |                         | 2: Inverter unit V phase protection (OUt2)                                                                                                    |                    | ×        |
| P07.29 | The first 2 failure<br>types             |                         | 3: Inverter unit W phase protection<br>(OUt3)                                                                                                    |                    | ×        |
| P07.30 | The first 3 failure<br>types             |                         | 4: ACC overcurrent (OC1)<br>5: DEC overcurrent (OC2)                                                                                                    |                    | ×        |
| P07.31 | The first 4 failure<br>types             |                         | 6: Constant-speed overcurrent (OC3)<br>7: ACC overvoltage (OV1)                                                                                                    |                    | ×        |
| P07.32 | The first 5 failure<br>types             |                         | <ul> <li>8: DEC overvoltage (OV2)</li> <li>9: Constant-speed overvoltage (OV3)</li> <li>10: Bus undervoltage (UV)</li> <li>11: Motor overload (OL1)</li> <li>12: VFD overload (OL2)</li> <li>13: Input side phase loss (SPI)</li> <li>14: Output side phase loss (SPO)</li> <li>15: Overheat of the boost module</li> <li>(OH1)</li> <li>16: Overheat fault of the inverter</li> <li>module (OH2)</li> <li>17: External fault (EF)</li> </ul> |                    | ×        |

| Code   | Name                            | Setting<br>range | Description                           | Default<br>setting | Property |
|--------|---------------------------------|------------------|---------------------------------------|--------------------|----------|
|        |                                 |                  | 18: 485 communication fault (CE)      |                    |          |
|        |                                 |                  | 19: Current detection fault (ItE)     |                    |          |
|        |                                 |                  | 20: Motor antotune fault (tE)         |                    |          |
|        |                                 |                  | 21: EEPROM operation fault (EEP)      |                    |          |
|        |                                 |                  | 22: PID response offline fault (PIDE) |                    |          |
|        |                                 |                  | 23: Braking unit fault (bCE)          |                    |          |
|        |                                 |                  | 24: Running time arrival (END)        |                    |          |
|        |                                 |                  | 25: Electrical overload (OL3)         |                    |          |
|        |                                 |                  | 26~31:Reserved                        |                    |          |
|        |                                 |                  | 32: Grounding short circuit fault 1   |                    |          |
|        |                                 |                  | (ETH1)                                |                    |          |
|        |                                 |                  | 33: Grounding short circuit fault 2   |                    |          |
|        |                                 |                  | (ETH2)                                |                    |          |
|        |                                 |                  | 34: Speed deviation fault (dEu)       |                    |          |
|        |                                 |                  | 35: Maladjustment (STo)               |                    |          |
|        |                                 |                  | 36:Underload fault (LL)               |                    |          |
|        |                                 |                  | 37: Hydraulic probe damage (tSF)      |                    |          |
|        |                                 |                  | 38: PV reverse connection fault       |                    |          |
|        |                                 |                  | (PINV)                                |                    |          |
|        |                                 |                  | 39: PV overcurrent (PVOC)             |                    |          |
|        |                                 |                  | 40: PV overvoltage (PVOV)             |                    |          |
|        |                                 |                  | 41: PV undervoltage (PVLV)            |                    |          |
|        |                                 |                  | 42: Fault on communication with       |                    |          |
|        |                                 |                  | the boost module (E-422)              |                    |          |
|        |                                 |                  | 43: Bus overvoltage detected on       |                    |          |
|        |                                 |                  | the boost module (OV)                 |                    |          |
|        |                                 |                  | Alarms:                               |                    |          |
|        |                                 |                  | Weak light alarm (A-LS)               |                    |          |
|        |                                 |                  | Underload alarm (A-LL)                |                    |          |
|        |                                 |                  | Full water alarm (A-tF)               |                    |          |
|        |                                 |                  | Water-empty alarm (A-tL)              |                    |          |
|        | Current fault                   |                  |                                       |                    |          |
| P07.33 | operating frequency             |                  | -                                     | 0.00Hz             | ×        |
| P07.35 | Current fault output            |                  | -                                     | 0V                 | ×        |
|        | voltage                         |                  |                                       |                    |          |
| P07.36 | Current fault output<br>current |                  | -                                     | 0.0A               | ×        |
| P07.37 | Current fault bus<br>voltage    |                  | -                                     | 0.0V               | ×        |

| Code   | Name                                                            | Setting<br>range    | Description                                                                                                    | Default<br>setting | Property |
|--------|-----------------------------------------------------------------|---------------------|----------------------------------------------------------------------------------------------------|--------------------|----------|
| P07.38 | Maximum temperature<br>at current fault                         |                     | -                                                                                                    | <b>0.0</b> °C      | ×        |
| P07.41 | The frequency of the<br>previous failure                        |                     | -                                                                                                    | 0.00Hz             | ×        |
| P07.43 | The output voltage of the previous failure                      |                     | -                                                                                                    | 0V                 | ×        |
| P07.44 | The output current of the previous failure                      |                     | -                                                                                                    | 0.0A               | ×        |
| P07.45 | The bus voltage of the previous failure                         |                     | -                                                                                                    | 0.0V               | ×        |
| P07.46 | The highest<br>temperature of the<br>previous failure           |                     | -                                                                                                    | 0.0°C              | ×        |
| P07.49 | The frequency of the first 2 faults                             |                     | -                                                                                                    | 0.00Hz             | ×        |
| P07.51 | The output voltage of the first 2 faults                        |                     | -                                                                                                    | 0V                 | ×        |
| P07.52 | The output current of the first 2 faults                        |                     | -                                                                                                    | 0.0A               | ×        |
| P07.53 | The Bus voltage of the first 2 faults                           |                     | -                                                                                                    | 0.0V               | ×        |
| P07.54 | The highest<br>temperature at the time<br>of the first 2 faults |                     | -                                                                                                    | 0.0°C              | ×        |
|        |                                                                 | P08 group           | enhanced function group                                                                                                    |                    |          |
| P08.28 | Fault automatic reset<br>times                                  | 0~10                | -                                                                                                    | 5                  | •        |
| P08.29 | Fault automatic reset interval time setting                     | 0.1~<br>3600.0s     | -                                                                                                    | 10.0s              | •        |
|        |                                                                 | P11 group           | Protection parameters                                                                                                    |                    |          |
| P11.00 | Phase loss protection                                           | 0x000<br>~<br>0x011 | 0x000~0x011<br>LED ones:<br>0: Input phase loss software<br>protection disabled<br>1: Input phase loss software<br>protection enabled<br>LED tens:<br>0: Output phase loss<br>software protection disabled | 010                | •        |

| Code   | Name                                                | Setting<br>range   | Description                                                                                                    | Default<br>setting | Property |
|--------|-----------------------------------------------------|--------------------|----------------------------------------------------------------------------------------------------|--------------------|----------|
|        |                                                     |                    | 1: Output phase loss<br>software protection enabled                                                                                                    |                    |          |
|        |                                                     |                    | Reserved                                                                                                    |                    |          |
| P11.01 | Frequency decrease at sudden power loss             | 0~1                | 0: Disable<br>1: Enable                                                                                                    | 0                  | •        |
| P11.02 | Frequency decrease<br>ratio at sudden power<br>loss | 0.00Hz<br>P00.03/s | After the power loss of the grid, the<br>bus voltage drops to the sudden<br>frequency decrease point, the VFD<br>begin to decrease the running<br>frequency at P11.02, to make the<br>VFD generate power again. The<br>returning power can maintain the bus<br>voltage to ensure a rated running of<br>the VFD until the recovery of power.                                                                                                    | 3.00Hz/s           | •        |
|        | P14                                                 | serial co          | mmunication function group                                                                                                    |                    |          |
| P14.00 | Local communication<br>address                      | 1~247              | When the master is writing a frame<br>and the slave communication<br>address is set to 0, it is broadcast<br>Communication address. All slaves<br>on Modbus will accept this frame,<br>But the slave does not respond.<br>The local communication address is<br>unique in the communication<br>network, which is the realization of<br>the upper level.<br>It is the basis of point-to-point<br>communication between machine<br>and frequency converter.<br>Note: the slave address cannot be<br>set to 0. | 001                | •        |
| P14.01 | Communication baud<br>rate setting                  | 0~6                | Setthedatatransmissionrate<br>betweentheuppercomputerandthe frequ<br>encyconverter.<br>0: 1200BPS<br>1: 2400BPS<br>2: 4800BPS<br>3: 9600BPS<br>4: 19200BPS                                                                                                    | 3                  | •        |

| Code   | Name                                  | Setting<br>range | Description                                                                                                    | Default<br>setting | Property |
|--------|---------------------------------------|------------------|----------------------------------------------------------------------------------------------------|--------------------|----------|
|        |                                       |                  | <ul> <li>5: 38400BPS</li> <li>6: 57600BPS</li> <li>Note: the baud rate set by the upper computer and the frequency converter must be the same, otherwise, the communication cannot be carried out. The higher the baud rate, the faster the communication speed.</li> </ul>                                                                                                    |                    |          |
| P14.02 | Data bit verification<br>setting      | 0~5              | The data format set by the upper<br>computer and the frequency<br>converter must be consistent,<br>otherwise, the communication cannot<br>be carried out.<br>0: no verification (N, 8, 1) for RTU<br>1: Parity check (E, 8, 1) for RTU<br>2: Odd check (O, 8, 1) for RTU<br>3: No verification (N, 8, 2) for RTU<br>4: Parity check (E, 8, 2) for RTU<br>5: Odd check (O, 8, 2) for RTU                                                                                                    | 0                  | •        |
| P14.03 | Communication<br>response delay       | 0~<br>200ms      | It refers to the interval time from the<br>end of the inverter data reception to<br>the sending of the response data to<br>the upper computer.                                                                                                    | 005                | •        |
| P14.04 | Communication<br>timeout failure time | 00.0~<br>60.0s   | 0.0 (invalid)<br>When the function code is set to 0.0,<br>the communication timeout<br>parameter is invalid.<br>When the function code is set to a<br>non-zero value, if the interval<br>between one communication and the<br>next communication exceeds the<br>communication timeout time, the<br>system will report "485<br>communication failure" (CE).<br>Normally, it is set to invalid. If this<br>parameter is set in a system with<br>continuous communication, the<br>communication status can bemonitored | 00.0               | •        |

| Code   | Name                                            | Setting<br>range | Description                                                                                                    | Default<br>setting | Property |
|--------|-------------------------------------------------|------------------|----------------------------------------------------------------------------------------------------|--------------------|----------|
| P14.05 | Transmission error<br>handling                  | 0~3              | <ul> <li>0: Alarm and free parking</li> <li>1: do not alarm and continue to run</li> <li>2: Stop according to stop mode<br/>without alarm (only in communication<br/>control mode)</li> <li>3: Stop according to stop mode<br/>without alarm (under all control<br/>modes)</li> </ul>                                                                                                    | 0                  | ₽        |
| P14.06 | Communication<br>processing action<br>selection | 0~1              | LED units:<br>0: There is a response to the write<br>operation; the inverter responds to<br>the read and write commands of the<br>upper computer.<br>1: There is no response to the write<br>operation; the inverter only responds<br>to the read command from the host<br>computer,<br>There is no response to the write<br>command, which can improve the<br>communication efficiency.<br>LED ten digit:<br>0: The communication encryption<br>setting is invalid<br>1: Communication encryption setting<br>is valid | 00                 | •        |
|        |                                                 | P15 gro          | oup Functions special                                                                                                    |                    |          |
| P15.00 | Inverter selection                              | 0~1              | <ul> <li>0: Disable</li> <li>1: Enable</li> <li>The value 0 indicates solar control is invalid, and this function group is not used.</li> <li>The value 1 indicates solar control is valid, this function group can be modified.</li> </ul>                                                                                                    | 1                  | O        |
| P15.01 | Vmpp voltage giving<br>method                   | 0~1              | 0: Voltage<br>1: Max. power tracking<br>The value 0 indicates using the<br>voltage giving method, the reference<br>voltage is P15.02, and it is a fixed<br>value.                                                                                                    | 1                  | O        |

| Code   | Name                                 | Setting<br>range | Description                                                                                                    | Default<br>setting | Property |
|--------|--------------------------------------|------------------|----------------------------------------------------------------------------------------------------|--------------------|----------|
|        |                                      |                  | The value 1 indicates the reference<br>voltage is given by tracking the<br>max. power. The reference voltage<br>keeps changing until the system<br>becomes stable.<br><b>Note:</b> This parameter is invalid when<br>terminal function 43 is valid.                                                                                                    |                    |          |
| P15.02 | Vmpp voltage given<br>through keypad | 0.0~<br>6553.5   | 0.0~6553.5 Vdc<br>When P15.01 is 0, this parameter<br>determines the reference voltage.<br>(During testing, the reference voltage<br>value must be less than the PV input<br>voltage. Otherwise, the system runs<br>at the lower limit of frequency.)                                                                                                    | Depend<br>on mode  | •        |
| P15.03 | PI control deviation<br>limit        | -                | 0.0~ 100.0% ( 100.0% corresponds to<br>P15.02)<br>PI adjustment is performed only<br>when the ratio of the difference<br>between the actual voltage and<br>reference voltage to the reference<br>voltage, which is abs (Actual voltage<br>– Reference voltage) * 100.0%<br>/(Reference voltage), exceeds<br>P15.03. The default value is 0.0%.<br>abs: absolute value | 0.0                | •        |
| P15.04 | PID output upper limit<br>frequency  | -                | P15.05~ 100.0% (100.0%<br>corresponds to P00.03)<br>P15.04 is used to limit the Max. value<br>of target frequency, and 100.0%<br>corresponds to P00.03.<br>After PI adjustment, the target<br>frequency cannot exceed the upper<br>limit.                                                                                                    | 50.00              | •        |
| P15.05 | PID output lower limit<br>frequency  | -                | 0.0%~P15.04 ( 100.0% corresponds<br>to P00.03)<br>P15.05 is used to limit the Min. value<br>of target frequency,                                                                                                    | 10.00              | •        |

| Code   | Name                                                   | Setting<br>range      | Description                                                                                                    | Default<br>setting | Property |
|--------|--------------------------------------------------------|-----------------------|----------------------------------------------------------------------------------------------------|--------------------|----------|
|        |                                                        |                       | and 100.0% corresponds to P00.03.<br>After PI adjustment, the target<br>frequency cannot be less than<br>the lower limit.                                                                                                    |                    |          |
| P15.06 | KP1                                                    | 0.00~<br>10 0.00      | 0.00~ 100.00<br>Proportion coefficient 1 of the target<br>frequency.<br>A greater value indicates stronger<br>effect and faster adjustment.                                                                                             | Depend<br>On mode  | •        |
| P15.07 | KI1                                                    | 0.00~<br>10 0.00      | 0.00~ 100.00<br>Integral coefficient 1 of target<br>frequency.<br>A greater value indicates stronger<br>effect and faster adjustment.                                                                                                   | Depend<br>On mode  | •        |
| P15.08 | KP2                                                    | 0.00~<br>10 0.00      | 0.00~ 100.00<br>Proportion coefficient 2 of target<br>frequency.<br>A greater value indicates stronger<br>effect and faster adjustment.                                                                                                 | Depend<br>On mode  | •        |
| P15.09 | KI2                                                    | 0.00~<br>10 0.00      | 0.00~ 100.00<br>Integral coefficient 2 of the target<br>frequency.<br>A greater value indicates stronger<br>effect and faster adjustment.                                                                                               | Depend<br>On mode  | •        |
| P15.10 | PI switching point                                     | 0.0~<br>6553.5<br>Vdc | 0.0~6553.5Vdc<br>If the absolute value of PV voltage<br>minus reference value is greater than<br>P15. 10, P15.08 and P15.09 are<br>used. Otherwise,P15.06 and P15.07<br>are used.                                                       | 20.0               | 0        |
| P15.25 | Initial actual reference<br>voltage given display      |                       | 0.0~2000.0V                                                                                                    | -                  | ×        |
| P15.26 | Maximum Power<br>Tracking Minimum<br>Voltage Reference | 0.00~<br>1.00         | The minimum voltage reference for<br>maximum power tracking can be set<br>through this function code, and the<br>minimum voltage reference for<br>maximum power tracking = open-<br>circuit voltage of photovoltaic panels *<br>P15.26. | 0.70               | •        |

| Code   | Name                                                        | Setting<br>range | Description                                                                                                    | Default<br>setting | Property |
|--------|-------------------------------------------------------------|------------------|----------------------------------------------------------------------------------------------------|--------------------|----------|
|        |                                                             |                  | Photovoltaic panel open circuit<br>voltage = P15.25+ P15.28.<br>The maximum power tracking<br>voltage will be tracked within the<br>range of the minimum voltage<br>reference ~ P15.27, P15.27 must<br>be greater than the minimum<br>voltage reference, the smaller the<br>difference between them, the<br>narrower the tracking range and the<br>faster the tracking. But be sure to<br>ensure that the voltage point of the<br>normal maximum power falls within<br>this range. P15.26 and P15.27 must<br>be properly adjusted according to<br>the site conditions. |                    |          |
| P15.27 | Maximum Power<br>Tracking Maximum<br>Voltage Reference      |                  | Maximum Power Tracking MinimumVoltage Reference ~P15.31.It is valid during MPPT maximumpower tracking, and it is themaximum voltage for tracking.modelMax<br>voltage<br>reference2S4004T750750                                                                                                    | -                  | •        |
| P15.28 | Reference voltage<br>initial value<br>adjustment            | 0.0~<br>200.0V   | MPPT starts to perturb from the<br>initial value of the reference voltage.<br>Reference voltage initial value = PV<br>voltage - P15.28                                                                                                    | Depend<br>On mode  | •        |
| P15.29 | Automatically adjust<br>Vmppt upper and<br>lower limit time | 0.0~<br>10.0s    | When P15.29 is set to 0.0, the<br>automatic adjustment of the upper<br>and lower limits of Vmppt is invalid.<br>When it is not 0.0, the upper and<br>lower limits of Vmppt will be<br>automatically adjusted every interval<br>set by P15.29. The adjusted center<br>is the current PV voltage, and the<br>upper and lower limits are P15.30,<br>namely:                                                                                                    | 01.0s              | •        |

| Code   | Name                                                           | Setting<br>range   | Description                                                                                                    | Default<br>setting | Property |
|--------|----------------------------------------------------------------|--------------------|----------------------------------------------------------------------------------------------------|--------------------|----------|
|        |                                                                |                    | Maximum/minimum reference<br>voltage = current PV voltage ±<br>P15.30 and automatically updated to<br>P15.26 and P15.27 at the same<br>time.                                                                                                    |                    |          |
| P15.30 | Automatically adjust<br>the upper and lower<br>limits of Vmppt | 5.0~<br>100.0V     | When automatically adjusting Vmppt,<br>the adjustment of the upper and<br>lower range amplitudes                                                                                                    | 30.0V              | •        |
| P15.31 | Vmppt max                                                      | P15.27~<br>6553.5V | The maximum value of Vmppt.<br>During the process of maximum<br>power tracking, the upper limit of the<br>reference voltage of the battery<br>board will not exceed the value set<br>by P15.31. The factory value of this<br>value is determined according to the<br>model, the factory default of 4T<br>model is 750V, and the factory<br>default of 2S model is 400V                                          | Depend<br>On mode  | •        |
| P15.32 | Solar input and power<br>frequency input<br>selection          | 0~2                | 0: Automatic switching mode<br>1: Power frequency input mode<br>2: Photovoltaic input mode                                                                                                    | 2                  | 0        |
| P15.33 | Switch to power<br>frequency input<br>threshold setting        | 0.0V~<br>P15.34    | When the PV voltage is lower than<br>the threshold or the light is weak, it<br>can be switched to power frequency<br>input through the relay output.<br>When it is 0, it is invalid.<br>For models without a booster<br>module, the switching point voltage<br>is set by an external voltage<br>detection circuit;                                                                                              | Depend<br>On mode  | •        |
| P15.34 | Switch to PV input threshold setting                           | P15.33~<br>400.0V  | When the PV voltage is higher than<br>the threshold value, the system can<br>be switched to photovoltaic input<br>through the relay output through the<br>weak light wake-up delay of P15.24.<br>In order to avoid switching back and<br>forth, this threshold should be a little<br>higher than the threshold of P15.33.<br>When it is 0.0, it is invalid.<br>The factory value is determined by<br>the model. | Depend<br>On mode  | •        |
| P15.37 | PV undervoltage point voltage setting                          | 0.0~<br>400.0V     | When the PV voltage is lower than<br>the set voltage value, the system will<br>report PV undervoltage fault                                                                                                    | Depend<br>On mode  | •        |

| Code   | Name                  | Setting<br>range  | Description                                                                                                    | Default<br>setting | Property |
|--------|-----------------------|-------------------|----------------------------------------------------------------------------------------------------|--------------------|----------|
|        |                       |                   | The factory value is determined by the<br>model:ModelPV undervoltage point2S1704T270                                                                                                    |                    |          |
| P15.39 | Product model         | 0~3               | This function code is provided for<br>the user to change the model of the<br>product. For example, the factory is<br>a 4T model. If the user wants to use<br>it as a 2S model, he needs to set<br>P15.39 to 2. | -                  | O        |
|        | -                     | P17 G             | broup State viewing                                                                                                    |                    |          |
| P17.00 | Set frequency         | 0.00Hz~<br>P27.07 | Displays the current set frequency of the frequency inverter.                                                                                                    | -                  | ×        |
| P17.01 | output frequency      | 0.00Hz~<br>P27.07 | Displays the current output frequency of the frequency inverter.                                                                                                    | -                  | ×        |
| P17.02 | Slope given frequency | 0.00Hz~<br>P27.07 | Display the given frequency of the current slope of the frequency inverter.                                                                                                    | -                  | ×        |
| P17.03 | output voltage        | 0.0~<br>1200V     | Displays the current output voltage of the frequency inverter.                                                                                                    | -                  | ×        |
| P17.04 | Output current        | 0.0~<br>500.0A    | Displays the effective value of the<br>current output current of the<br>frequency inverter.                                                                                                    | -                  | ×        |
| P17.05 | motor speed           | 0~<br>65535rpm    | Displays the current motor speed.                                                                                                    | -                  | ×        |
| P17.06 | Torque current        | 0.0~<br>500.0A    | Displays the current torque current of the frequency inverter.                                                                                                    | -                  | ×        |
| P17.07 | Excitation current    | 0.0~<br>500.0A    | Displays the current excitation current of the frequency inverter                                                                                                    | -                  | ×        |
| P17.08 | Motor power           | -300.0<br>~300.0% | Display the power of the current<br>motor, 100.0% relative to the rated<br>power of the motor,The positive<br>value is the electric state, and the<br>negative value is the power<br>generation state          | -                  | ×        |
| P17.09 | Output torque         | -250.0~<br>250.0% | Display the current output torque<br>of the frequency inverter, 100.0%<br>relative to the rated torque of the<br>motor Torque, positive value refers                                                           | -                  | ×        |

| Code    | Name                                      | Setting<br>range                                  | Description                                                                                  | Default<br>setting | Property |
|---------|-------------------------------------------|---------------------------------------------------|----------------------------------------------------------------------------------------------|--------------------|----------|
| P17.09  | Output torque                             | -250.0~<br>250.0%                                 | to electric state and negative value<br>refers to power generation state                     | -                  | ×        |
| P17.10  | Estimate motor<br>frequency               | 0.00~<br>P27.07                                   | Estimated motor rotor frequency under open-loop vector conditions.                           | -                  | ×        |
| P17.1 1 | DC BUS Voltage                            | 0.0~<br>1000.0V                                   | Displays the current DC bus voltage of the frequency inverter.                               | -                  | ×        |
| P17.12  | Switching value input<br>terminal status  | 0000<br>~00FF                                     | Displays the current switching value<br>input terminal status of the frequency<br>inverter.  | -                  | ×        |
| P17.13  | Switching value output<br>terminal status | 0000<br>~000F                                     | Displays the current switching value<br>output terminal status of the<br>frequency inverter. | -                  | ×        |
| P17.14  | Digital adjustment                        | 0.00Hz<br>~P27.07                                 | Display the adjustment amount of the frequency inverter through the keyboard.                | -                  | x        |
| P17.15  | Torque ration                             | -300.0%<br>~300.0%<br>(motor<br>rated<br>current) | Displays the given torque as a percentage of the rated torque of the current motor.          | -                  | ×        |
| P17.16  | Linear velocity                           | 0<br>~65535                                       | Display the current front speed of the frequency inverter.                                   | -                  | ×        |
| P17.17  | Reserved                                  | -                                                 | -                                                                                            | -                  | ×        |
| P17.18  | Count value                               | 0<br>~65535                                       | Displays the current count value of the frequency inverter.                                  | -                  | ×        |
| P17.19  | DC input power                            | 0.0~<br>500.00kw                                  | Reserved. Unit: kW                                                                           | -                  | x        |
| P17.20  | DC input current                          | 0.0~<br>1000.0A                                   | Reserved. Unit: A                                                                            | -                  | ×        |
| P17.21  | DC input voltage                          | 0.0~<br>1000.0V                                   | It is transferred from the boost<br>module or equal to the bus voltage.                      | -                  | ×        |

| Code                                         | Name                              | Setting<br>range  | Description                                                                                                    | Default<br>setting | Property |  |  |
|----------------------------------------------|-----------------------------------|-------------------|----------------------------------------------------------------------------------------------------|--------------------|----------|--|--|
| P27 Group Special functions for PV inverters |                                   |                   |                                                                                                    |                    |          |  |  |
| P27.00                                       | Running control mode              | 0~3               | <ol> <li>Keyboard control</li> <li>Automatic running</li> <li>Terminal control</li> <li>Communication control</li> </ol>                                                                                                    | 1                  | •        |  |  |
| P27.01                                       | Single phase motor<br>mode        | 0~1               | 0: Invalid<br>1 : Valid<br>Single-phase output parameter set to 1                                                                                                    | 0                  | 0        |  |  |
| P27.02                                       | Motor direction                   | 0~1               | 0: Forward<br>1: Reverse                                                                                                    | 0                  | 0        |  |  |
| P27.03                                       | Control system                    | 0~2               | <ul><li>0: VFD control system</li><li>1: MPPT control system</li><li>2: CVT control system</li></ul>                                                                                                    | 1                  | 0        |  |  |
| P27.04                                       | CVT target voltage                | 0.0~<br>900.0Vdc  | This parameter represents the final<br>stable voltage value expected in<br>CVT mode. It can be modified only<br>in CVT mode. The default value of<br>0 means invalid. It is valid only after<br>modification. This function is only<br>effective when P27.03 is equal to 2. | 000.0V             | •        |  |  |
| P27.05                                       | Waiting time in<br>Auto-run model | 0~9               | 0. 10S<br>1.30S<br>2.60S<br>3.90S<br>4. 180S<br>5.300S<br>6.600S<br>7. 1200S<br>8. 1800S<br>9.0S<br>In the automatic start mode, it will<br>run automatically after the set time                                                                                            | 9                  | 0        |  |  |
| P27.06                                       | Reserve                           | -                 |                                                                                                    | 00000              |          |  |  |
| P27.07                                       | Maximum output<br>frequency       | 0.00~<br>400.00Hz | The maximum output frequency or rated output frequency. Need to set P27.37 at the same time.                                                                                                    | 50.00Hz            | •        |  |  |
| P27.08                                       | Fault reset delay                 | 0.0~<br>6553.5s   | When fault appear, the solar pump inverter stop, starts after the setting                                                                                                    | 600.0s             | 0        |  |  |

| Code   | Name                                                | Setting<br>range | Description                                                                                                    | Default<br>setting                  | Property |
|--------|-----------------------------------------------------|------------------|----------------------------------------------------------------------------------------------------|-------------------------------------|----------|
|        |                                                     |                  | time of P27.08 automatically, it<br>avoid repeated startup, with the unit<br>of 0. 1s.                                                                                                    |                                     |          |
| P27.09 | Fault reset times                                   | 0.0~<br>6553.5s  | The maximum times of fault<br>resetting. It won't be reset when<br>over then number.                                                                                                    | 10                                  | o        |
| P27.10 | Under- voltage setting                              | 0~400V           | Threshold of under voltage, 'UV'<br>appears on the keypad when DC<br>voltage over then P27.10.                                                                                                 | 4T:270V<br>2S:170V                  | 0        |
| P27.11 | Over- voltage setting                               | 0~950V           | Threshold of over voltage, 'OV'<br>appears on the keypad when DC<br>voltage over then P27.11.<br>900VDC(Special model)<br>Note: this parameter will not be<br>restored to the factory.         | 4T:900V<br>or<br>4T:800V<br>2S:450V | o        |
| P27.12 | Acceleration time                                   | -                | The time required for solar pump<br>inverter to accelerate from 0 Hz to<br>the maximum frequency (modes<br>other than MPPT)                                                                    | Related<br>to the<br>model          | •        |
| P27.13 | Deceleration time                                   | -                | The time required for solar pump<br>inverter to decelerate from the<br>maximum frequency to 0 Hz (modes<br>other than MPPT)                                                                    | Related<br>to the<br>model          | •        |
| P27.14 | Frequency reduction<br>temperature                  | 0~95C            | When the inverter temperature<br>corresponds to the temperature<br>point set in P27.13, the output<br>frequency will be reduced<br>automatically                                               | 82                                  | •        |
| P27.15 | Frequency decrease<br>at sudden power<br>loss       | 0~1              | 0.Invalid<br>1.Valid<br>Frequency decrease at sudden<br>power loss switch                                                                                                    | 0                                   | o        |
| P27.16 | Frequency decrease<br>ratio at sudden power<br>loss | 0~50.00<br>Hz/s  | When the bus voltage drops,<br>inverter starts to reduce the<br>operating frequency according to<br>the frequency decrease at sudden<br>power loss set in P27.16, with the<br>unit of 0.01hz/s | 3.00hz                              | 0        |
| P27.17 | Factory parameters restore                          | 0~1              | 0: No action<br>1: Restore                                                                                                    | 0                                   | 0        |

| Code   | Name                           | Setting<br>range | Description                                                                                                    | Default<br>setting | Property |
|--------|--------------------------------|------------------|----------------------------------------------------------------------------------------------------|--------------------|----------|
| P27.18 | Parameter setting<br>password  | -                | 0: No password, other number will<br>be password, if P27.18 not equal to<br>0, P27.18 will be ther password for<br>setting parameters.                                                                                                    | 00000              | o        |
| P27.19 | Software version               | -                | -                                                                                                    | -                  | ×        |
| P27.20 | Reserve                        | -                | -                                                                                                    | 00000              | ×        |
| P27.21 | IGBT temperature               | -                | -                                                                                                    | -                  | 0        |
| P27.22 | Phase loss protection          | 0~1              | 00~ 11<br>LED units digit: (display Rightmost -<br>010)<br>0: Input phase loss protection<br>prohibited<br>1: Input phase loss protection is<br>allowed<br>LED ten digit: (display middle - 010)<br>0: Output phase loss protection<br>disabled<br>1: Output phase loss protection is<br>allowed<br>≤ 15kW: 1→0, indicating that the<br>protection is closed -SP0. Single<br>motor setting is 27.22=000. | 010                | •        |
| P27.23 | Tank fulfilled detect<br>time  | 0~<br>10000s     | After the water tank full signal is<br>detected and maintained for<br>P27.23, the inverter will stop<br>automatically, and A-tf will be<br>appeared on the keypad                                                                                                    | 5s                 | •        |
| P27.24 | Tank fulfilled restore<br>time | 0~<br>10000s     | After the tank full signal isn't detected and maintained for the time of P27.24, the A-tf fault will disappeared.                                                                                                    | 20s                | •        |
| P27.25 | Tank empty detect<br>time      | 0~<br>10000s     | After the water tank empty signal is<br>detected and maintained for<br>P27.25, the inverter will stop<br>automatically, and A-tL will be<br>appeared on the keypad                                                                                                    | 5s                 | •        |
| P27.26 | Tank empty restore<br>time     | 0~<br>10000s     | After the tank full signal isn't detected and maintained for the time of P27.26, the A-tL fault will disappeared.                                                                                                    | 20s                | •        |

| Code   | Name                                  | Setting<br>range         | Description                                                                                                    | Default<br>setting         | Property |
|--------|---------------------------------------|--------------------------|----------------------------------------------------------------------------------------------------|----------------------------|----------|
| P27.27 | Under-load detect<br>current          | 0.0~<br>1000.A           | When the output current is lower<br>than the under load current set in<br>P27.27 and continues to exceed<br>the detection time set in P27.28, it | Related<br>to the<br>model | •        |
| P27.28 | Under- load protection<br>detect time | 0~<br>3000.0s            | will alarm A-LL.<br>When the alarm A-LL lasts for the<br>reset time set in P27.29, the<br>inverter resets and runs                               | 30s                        | •        |
| P27.29 | Under-load protection<br>detect time  | 0~<br>3000.0s            | automatically. If P27.30 set to<br>0.0, it is not protected.<br>Note: this parameter(27.27) will not<br>be restored to the factory.              | 300s                       | •        |
| P27.30 | Low speed protection<br>threshold     | 0~<br>300Hz              | When the output frequency is lower<br>than the frequency set in P27.30<br>and continues to exceed the<br>detection time set in P27.31 Alarm      | 10.00Hz                    | •        |
| P27.31 | Low speed detect time                 | 0~<br>1000.0s            | A-LS.<br>When the alarm A-LS continues to<br>reset for the reset time set in                                                                     | 10s                        | •        |
| P27.32 | Low speed restore<br>time             | 0~<br>1000.0s            | Alarm and start again<br>automatically.<br>If it is set to 0.0, it is not protected.                                                             | 300s                       | •        |
| P27.33 | Rated power of motor                  | 0.75~<br>400kw           | Rated power of motor                                                                                                    | Related<br>to the<br>model | 0        |
| P27.34 | Rated voltage of motor                | 220V~<br>480V            | Rated voltage of motor                                                                                                    | Related<br>to the<br>model | 0        |
| P27.35 | Rated current of motor                | 1.0~<br>1000.0A          | Rated current of motor                                                                                                    | Related<br>to the<br>model | 0        |
| P27.36 | Rated speed of motor                  | 100~<br>10000<br>rpm/min | Rated speed of motor                                                                                                    | Related<br>to the<br>model | 0        |
| P27.37 | Rated frequency of motor              | 0.00~<br>300.00Hz        | Rated frequency of motor                                                                                                    | Related<br>to the<br>model | 0        |

| Code   | Name                  | Setting<br>range | Description                                                                                                    | Default<br>setting | Property |
|--------|-----------------------|------------------|----------------------------------------------------------------------------------------------------|--------------------|----------|
| P27.38 | The last fault        | -                | 0: No fault<br>1: Inverter unit U phase protection<br>(OUt 1)<br>2: Inverter unit V phase protection                                                                                                    | -                  | ×        |
| P27.39 | The second last fault | -                | (OUt2)<br>3: Inverter unit W phase protection<br>(OUt3)                                                                                                    | -                  | ×        |
| P27.40 | The third last fault  | -                | <ul> <li>4: ACC overcurrent (OC1)</li> <li>5: DEC overcurrent (OC2)</li> <li>6: Constant-speed overcurrent</li> <li>(OC3)</li> <li>7: ACC overvoltage (OV1)</li> <li>8: DEC overvoltage (OV2)</li> <li>9: Constant-speed</li> <li>overvoltage(OV3)</li> <li>10: Bus undervoltage (UV)</li> <li>1 1: Motor overload (OL1)</li> <li>12: VFD overload (OL2)</li> <li>13: Input side phase loss (SPI)</li> <li>14: Output side phase loss (SPO)</li> <li>15: Overheat of the boost module</li> <li>(OH1)</li> <li>16: Overheat fault of the inverter</li> <li>module (OH2)</li> <li>17: External fault (EF)</li> <li>18: 485 communication fault (CE)</li> <li>19: Current detection fault (IE)</li> <li>20: Motor antotune fault (IE)</li> <li>21: EEPROM operation fault (EEP)</li> <li>22: PID response offline fault</li> <li>(PIDE)</li> <li>23: Braking unit fault (bCE)</li> <li>24: Running time arrival (END)</li> <li>25: Electrical overload (OL3)</li> <li>26–31:Reserved</li> <li>32: Grounding short circuit fault 1</li> <li>(ETH1)</li> <li>33: Grounding short circuit fault 2</li> <li>(ETH2)</li> <li>34: Speed deviation fault (dEu)</li> </ul> | -                  | ×        |

| Code   | Name                      | Setting<br>range | Description                                                                                                    | Default<br>setting         | Property |
|--------|---------------------------|------------------|----------------------------------------------------------------------------------------------------|----------------------------|----------|
|        |                           |                  | <ul> <li>35: Maladjustment (STo)</li> <li>36:Underload fault (LL)</li> <li>37: Hydraulic probe damage (tSF)</li> <li>38: PV reverse connection fault<br/>(PINV)</li> <li>39: PV overcurrent (PVOC)</li> <li>40: PV overvoltage (PVOV)</li> <li>41: PV undervoltage (PVLV)</li> <li>42: Fault on communication with<br/>the boost module (E-422)</li> <li>43: Bus overvoltage detected on<br/>the boost module (OV)</li> <li>Note: Faults 38–40 can be detected<br/>in boost. The boost module stops</li> <li>working once after detecting a fault.</li> <li>The boost module sends back the<br/>fault information to the inverter</li> <li>module in the next data send back.</li> <li>Alarms:</li> <li>Weak light alarm (A-LS)</li> <li>Underload alarm (A-LL)</li> <li>Full water alarm (A-tF)</li> <li>Water-empty alarm (A-tL)</li> </ul> |                            |          |
| P27.41 | Stop mode selection       | 0~1              | <ul> <li>0: Decelerate to stop; after the stop command is valid, the inverter reduces the output frequency according to the deceleration mode and the defined deceleration time, and stops after the frequency drops to 0Hz.</li> <li>1: Coast to stop; after the stop command is valid, the inverter stops output immediately. The load coasts to a stop according to the mechanical inertia.</li> </ul>                                                                                                    | 0                          | •        |
| P27.42 | Carrier frequency setting | 1.0~<br>15.0kHz  | Advantages of high carrier<br>frequency: ideal current waveform,<br>less current harmonics, and less<br>motor noise.<br>Disadvantages of high carrier                                                                                                    | Related<br>to the<br>model | •        |

| Code   | Name                              | Setting<br>range | Description                                                                                                    | Default<br>setting         | Property |
|--------|-----------------------------------|------------------|----------------------------------------------------------------------------------------------------|----------------------------|----------|
|        |                                   |                  | frequency: the switching loss<br>increases, the temperature rise of<br>the inverter increases, and the<br>output capacity of the inverter is<br>affected. Under high carrier<br>frequency, the inverter needs to be<br>derated; Electromagnetic<br>interference increases.<br>A low carrier frequency is the<br>opposite of the above,<br>When the user uses more than the<br>default carrier frequency, it needs<br>to be derated. For each additional<br>1k carrier frequency, the derating is<br>10%. |                            |          |
| P27.43 | Overheat threshold<br>temperature | 70.0~<br>100.0℃  | -                                                                                                    | 95                         | •        |
| P27.44 | Chip operation status monitoring  | -                | -                                                                                                    | 123                        | ×        |
| P27.45 | Overload selection                | 0~1              | 0: Invalid<br>1: Valid                                                                                                    | 1                          | 0        |
| P27.46 | Overheat selection                | 0~1              | 0: Invalid<br>1: Valid                                                                                                    | 1                          | 0        |
| P27.47 | Reserve                           | -                | Password                                                                                                    | -                          | 0        |
| P27.48 | Inverter power level<br>setting   | -                | Modify this parameter with caution                                                                                                    | Related<br>to the<br>model | ×        |
| P27.49 | Inverter power                    | 0.75~<br>200kw   | Display the current power of the inverter                                                                                                    | Related<br>to the<br>model | ×        |

# 6 Fault diagnosis and solution

### Do as follows after the inverter encounters a fault:

1. Check to ensure there is nothing wrong with the keypad. If not, please contact with the local SOCON office.

**2.** If there is nothing wrong, please check P27.38, P27.39, P27.39 and ensure the corresponding recorded fault parameters to confirm the real state when the current fault occurs by all parameters.

- 3. See the following table for detailed solution and check the corresponding abnormal state.
- 4. Eliminate the fault and ask for relative help.
- 5. Check to eliminate the fault and carry out fault reset to run the inverter.

| Fault<br>code | Fault type                          | Possible cause                                                                                                    | Solutions                                                                                                    |
|---------------|-------------------------------------|----------------------------------------------------------------------------------------------------|----------------------------------------------------------------------------------------------------|
| OUt 1         | Inverter unit U phase<br>protection | <ol> <li>The acceleration is too fast.</li> <li>This phase IGBT is<br/>damaged internally.</li> </ol>                    | 1. Increase the acceleration time.                                                                                                    |
| OUt2          | Inverter unit V phase<br>protection | <ol> <li>Interference causes</li> <li>misoperation.</li> <li>The drive wire is connected</li> <li>improperly.</li> </ol> | <ol> <li>Change the power unit.</li> <li>Check the drive wire.</li> <li>Check whether the peripheral<br/>equipment has strong interference</li> </ol> |
| OUt3          | Inverter unit W phase<br>protection | <ol> <li>The load transients or is<br/>abnormal.</li> <li>The grounding is short<br/>circuited.</li> </ol>               | sources.                                                                                                    |
| OV1           | ACC overvoltage                     | 1. The input voltage is                                                                                                  | <ol> <li>Check the input power.</li> <li>Check if the DEC time of the load is<br/>too short or the VFD starts during the</li> </ol>                   |
| OV2           | DEC overvoltage                     | abnormal.<br>2. There is large energy<br>feedback.<br>2. No broking components                                           | rotation of the motor or it needs to<br>increase the energy consumption<br>components.                                                                |
| OV3           | Constant- speed<br>overvoltage      | <ol> <li>4. Braking energy is not open.</li> </ol>                                                                       | <ol> <li>Install the braking components.</li> <li>Check the setting of relative<br/>function codes.</li> </ol>                                        |
| OC1           | ACC overcurrent                     | <ol> <li>The acceleration or<br/>deceleration is too fast.</li> <li>The voltage of the grid is</li> </ol>                | <ol> <li>Increase the ACC time.</li> <li>Check the input power.</li> <li>Select the VFD with a larger power.</li> </ol>                               |
| OC2           | DEC overcurrent                     | too low.<br>3. The power of the VFD is too low.                                                                          | <ol> <li>Check if the load is short circuited<br/>(the grounding short circuited or the<br/>wire short circuited) or the rotation is</li> </ol>       |
| OC3           | Constant- speed<br>overcurrent      | 4. The load transients or is abnormal.                                                                                   | not smooth.<br>5. Check the output configuration.                                                                                                    |

| Fault<br>code | Fault type               | Possible cause                                                                                                    | Solutions                                                                                                    |
|---------------|--------------------------|----------------------------------------------------------------------------------------------------|----------------------------------------------------------------------------------------------------|
|               |                          | <ul> <li>5. The grounding is short</li> <li>circuited or the output is</li> <li>phase loss.</li> <li>6. There is strong external</li> <li>interference.</li> <li>7. The overvoltage stall</li> <li>protection is not open.</li> <li>8. The distance between the</li> <li>water pump cable and the</li> <li>inverter is too long, more than</li> <li>50 m.</li> </ul> | <ul> <li>6. Check if there is strong interference.</li> <li>7. Check the setting of relative<br/>function codes.</li> <li>8. Add AC output reactor and connect<br/>it to the inverter output side.</li> <li>9. It may be that the mppt parameter is<br/>too large, and the P15.06 and P15.08<br/>parameter settings are reduced by<br/>half. If are not resolved, It's will be<br/>further reduced parameter value.</li> </ul> |
| UV            | Bus undervoltage         | <ol> <li>The voltage of the power<br/>supply is too low.</li> <li>The overvoltage stall<br/>protection is not open</li> </ol>                                                                                                    | <ol> <li>Check the input power of the supply<br/>line.</li> <li>Check the setting of relative<br/>function codes.</li> </ol>                                                                                                    |
| OL1           | Motor overload           | <ol> <li>The voltage of the power<br/>supply is too low.</li> <li>The motor setting rated<br/>current is incorrect.</li> <li>The motor stall or load<br/>transients is too strong.</li> </ol>                                                                                                    | <ol> <li>Check the power of the supply line.</li> <li>Reset the rated current of the motor.</li> <li>Check the load and adjust the torque lift.</li> </ol>                                                                                                    |
| OL2           | VFD overload             | <ol> <li>The acceleration is too fast.</li> <li>The rotating motor is reset.</li> <li>The voltage of the power<br/>supply is too low.</li> <li>The load is too heavy.</li> <li>The motor power is too<br/>small.</li> </ol>                                                                                                    | <ol> <li>Increase the ACC time.</li> <li>Avoid the restarting after stopping.</li> <li>Check the power of the supply line.</li> <li>Select a VFD with bigger power.</li> <li>Select a proper motor.</li> </ol>                                                                                                    |
| SPI           | Input phase loss         | Phase loss or fluctuation of input R,S,T                                                                                                    | <ol> <li>Check input power.</li> <li>Check installation distribution.</li> </ol>                                                                                                    |
| SPO           | Output phase loss        | U,V,W phase loss output (or<br>serious asymmetrical three<br>phase of the load)<br>Single motor is used, and the<br>output phase loss is not<br>closed.                                                                                                    | <ol> <li>Check the output distribution.</li> <li>Check the motor and cable.</li> <li>Setting P27.22=000.</li> </ol>                                                                                                    |
| OH1           | Rectifier overheat       | <ol> <li>Air duct jam or fan damage</li> <li>Ambient temperature is too</li> </ol>                                                                                                    | 1. Dredge the wind channel or change the fan.                                                                                                    |
| OH2           | Inverter module overheat | high.<br>3. The time of overload                                                                                                    | 2. Decrease the environment temperature.                                                                                                    |

| Fault<br>code | Fault type                      | Possible cause                                                                                                    | Solutions                                                                                                    |
|---------------|---------------------------------|----------------------------------------------------------------------------------------------------|----------------------------------------------------------------------------------------------------|
|               |                                 | running is too long.                                                                                                    |                                                                                                    |
| EF            | External fault                  | SI external fault input terminals action                                                                                                    | Check the external device input.                                                                                                    |
| CE            | Communication error             | <ol> <li>The baud rate setting is<br/>incorrect.</li> <li>Fault occurs to the<br/>communication wiring.</li> <li>The communication<br/>address is wrong.</li> <li>There is strong interference<br/>to the communication.</li> </ol>                                                           | <ol> <li>Set proper baud rate.</li> <li>Check the communication<br/>connection distribution</li> <li>Set proper communication address.</li> <li>Change or replace the connection<br/>distribution or improve the<br/>anti- interference capability.</li> </ol>                                      |
| ltE           | Current detection fault         | <ol> <li>The connection of the<br/>control board is not good.</li> <li>Assistant power is bad</li> <li>Hall components is broken</li> <li>The magnifying circuit is<br/>abnormal.</li> </ol>                                                                                                  | <ol> <li>Check the connector and repatch.</li> <li>Change the Hall.</li> <li>Change the main control panel.</li> </ol>                                                                                                    |
| tE            | Auto- tuning fault              | <ol> <li>The motor capacity does<br/>not comply with the<br/>VFDcapability.</li> <li>The rated parameter of the<br/>motor is not set correctly.</li> <li>The offset between the<br/>parameters from autotune<br/>and the standard parameter is<br/>huge</li> <li>Autotune overtime</li> </ol> | <ol> <li>Change the VFD mode.</li> <li>Set the rated parameter according<br/>to the motor name plate.</li> <li>Empty the motor load.</li> <li>Check the motor connection and set<br/>the parameter.</li> <li>Check if the upper limit frequency is<br/>above 2/3 of the rated frequency.</li> </ol> |
| EEP           | EEPROM fault                    | <ol> <li>Error of controlling the write<br/>and read of the parameters</li> <li>Damage to EEPROM</li> </ol>                                                                                                    | <ol> <li>Press STOP/RST to reset.</li> <li>Change the main control panel.</li> </ol>                                                                                                    |
| PIDE          | PID feedback fault              | <ol> <li>PID feedback is offline.</li> <li>The PID feedback source<br/>disappears.</li> </ol>                                                                                                    | <ol> <li>Check the PID feedback signal</li> <li>Check the PID feedback source.</li> </ol>                                                                                                    |
| END           | Time arrival of factory setting | 1. The actual running time of<br>the VFD is above the internal<br>setting running time.                                                                                                    | 1.Ask for the supplier and adjust the setting running time.                                                                                                    |
| OL3           | Electrical overload             | 1. The VFD will report<br>overload pre-alarm according<br>to the set value.                                                                                                    | 1.Check the load and the overload pre-alarm point.                                                                                                    |

| Fault<br>code | Fault type                         | Possible cause                                                                                                    | Solutions                                                                                                    |  |
|---------------|------------------------------------|----------------------------------------------------------------------------------------------------|----------------------------------------------------------------------------------------------------|--|
| ETH1          | Grounding short circuit<br>fault 1 | <ol> <li>The grounding of the</li> <li>VFDoutput terminal is short</li> <li>circuited.</li> <li>The current detection circuit</li> </ol>                                                                 | 1. Check whether the motor wiring is proper.                                                                                                    |  |
| ETH2          | Grounding short circuit<br>fault 2 | is faulty.<br>3.The actual motor power<br>sharply differs from the VFD<br>power.                                                                                                    | <ul><li>3. Change the main control panel.</li><li>4. Set motor parameters correctly.</li></ul>                                                                                                    |  |
| dEu           | Velocity deviation fault           | 1.The load is too heavy or stalled.                                                                                                    | <ol> <li>Check the load and ensure it is<br/>normal. Increase the detection time.</li> <li>Check whether the control<br/>parameters are normal.</li> </ol>                                                                                          |  |
| STo           | Maladjustment fault                | <ol> <li>The control parameters of<br/>the synchronous motors not<br/>set properly.</li> <li>The autotuning parameter<br/>is not correct.</li> <li>The VFD is not connected<br/>to the motor.</li> </ol> | <ol> <li>Check the load and ensure it is<br/>normal.</li> <li>Check whether the control<br/>parameter is set properly or not.</li> <li>Increase the maladjustment<br/>detection time.</li> </ol>                                                    |  |
| LL            | Electronic underload<br>fault      | 1.The VFD will report the<br>underload pre-alarm<br>according to the set value.                                                                                                    | 1.Check the load and the underload pre-alarm point.                                                                                                    |  |
| tSF           | Hydraulic probe damage             | 1.Hydraulic probe damage                                                                                                    | 1. Change the damaged hydraulic probe.                                                                                                    |  |
| PINV          | PV reverse connection<br>fault     | 1. Incorrect PV wiring                                                                                                    | 1. Change the wiring direction of the positive and negative terminals and connect the cables again.                                                                                                    |  |
| PVOC          | PV overcurrent                     | <ol> <li>The acceleration or<br/>deceleration is too fast.</li> <li>The VFD power is too low.</li> <li>The load transients or is<br/>abnormal.</li> <li>The grounding is short<br/>circuited.</li> </ol> | <ol> <li>Increase the ACC or DCC time.</li> <li>Select the VFD with a larger power.</li> <li>Check if the load is short circuited<br/>(the grounding short circuited or the<br/>wire short circuited) or the rotation is<br/>not smooth.</li> </ol> |  |
| PVOV          | PV overvoltage                     | <ol> <li>The solar cell panel input<br/>voltage is too high.</li> <li>Model -4 is set as another<br/>model.</li> </ol>                                                                                   | <ol> <li>Reduce the number of solar cell<br/>panels that are wired in series.</li> <li>Check and reset the model.</li> </ol>                                                                                                    |  |

| Fault<br>code | Fault type         | Possible cause                                                                                                    | Solutions                                                                                                    |
|---------------|--------------------|----------------------------------------------------------------------------------------------------|----------------------------------------------------------------------------------------------------|
| PVLV          | PV undervoltage    | <ol> <li>The power of the solar<br/>cellpanel series is too low or it<br/>is cloudy and rainy weather.</li> <li>The motor start-up current<br/>is too high.</li> </ol> | <ol> <li>Increase the number of solar cell<br/>panels or perform the test in the<br/>normal sun light.</li> <li>Change the motor.</li> </ol>                                                                                                    |
| A-LS          | Weak light alarm   | 1. The sun light is weak or the solar cell panel configuration is insufficient.                                                                                        | 1. The equipment automatically runs<br>when the light becomes strong. Check<br>whether the solar panel configuration<br>is proper.                                                                                                    |
| A-LL          | Underload alarm    | 1.The reservoir is empty.                                                                                                    | 1.Check the reservoir.<br>If it's just used, check P27.27(current),<br>because there is no load connected at<br>this time.                                                                                                    |
| A-tF          | Full-water alarm   | 1.The reservoir is full.                                                                                                    | 1.If the user has set the full-water<br>alarm function, the equipment<br>automatically stops when the<br>full-water alarm time reaches the<br>specified time. In this situation, the<br>user does not need to perform any<br>operation. Otherwise, check whether<br>terminals are wired incorrectly.   |
| A- tL         | Empty- water alarm | 1.The reservoir is empty.                                                                                                    | 1.If the user has set the empty-water<br>alarm function, the equipment<br>automatically stops when the<br>empty-water alarm time reaches the<br>specified time. In this situation, the<br>user does not need to perform any<br>operation. Otherwise, check whether<br>terminals are wired incorrectly. |

## 7 Appendix

## 7.1 IOT - GPRS module and monitoring APP, support (2G/3G/4G)

The pump inverter supports an optional GPRS module to implement remote monitoring, and the GPRS module connects to the inverters through 485 communication. The running state of the inverter can be monitored in real time on the APP in the mobile phone or web page.

Method for connecting the GPRS module to the inverter:

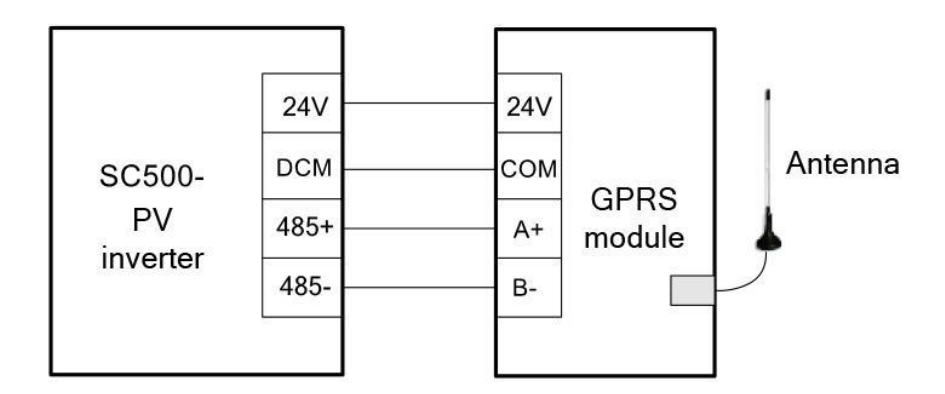

Connection between the GPRS module and the inverter

• Parameter setting: P27.00=3 (communication control)

### Note:

- When GPRS and inverter terminals are connected, pay attention to the 24V short connector. If it is loose, it cannot supply power to the IOT module.
- After the IOT module is correctly connected, the red LED of the IOT module flashes once every 3 seconds, indicating that the communication has been successful.
- If the red light is on for a long time, it means that the communication is not successful, and need to check the phone card.

## 7.2 Selection of blocking diode

The blocking diodes in Table are the recommended models. You can select the appropriate model according to the actual situation, or consult the local agent.

| Diode model &<br>Polarity | & | Diode<br>rated DC<br>current(A) | Max. input<br>DC voltage<br>of diode(V) | Max. DC<br>current of PV<br>inverter(A) | Input<br>voltage of<br>PV inverter(V) | Applicable<br>PV inverter model<br>(KW) |
|---------------------------|---|---------------------------------|-----------------------------------------|-----------------------------------------|---------------------------------------|-----------------------------------------|
| 25HFR75                   | + | 25                              | 750V                                    | 14                                      |                                       | SC500-2S- 1P5G-PV                       |
| 30HFR75                   | + | 30                              | 750V                                    | 19.2                                    | 1 Phase                               | SC500-2S-2P2G-PV                        |
| 50HFR75                   | + | 50                              | 750V                                    | 34                                      | 220~240VAC                            | SC500-2S-4P0G-PV                        |
| 60HFR75                   | + | 60                              | 750V                                    | 50                                      |                                       | SC500-2S-5P5G-PV                        |
| 16HFR120                  | + | 16                              | 1200V                                   | 8.8                                     |                                       | SC500-4T- 1P5G-PV                       |
| 25HFR120                  | + | 25                              | 1200V                                   | 1 1.6                                   |                                       | SC500-4T-2P2G-PV                        |
| 30HFR120                  | + | 30                              | 1200V                                   | 20                                      |                                       | SC500-4T-4P0G-PV                        |
| 40HFR120                  | + | 40                              | 1200V                                   | 26                                      |                                       | SC500-4T-5P5G-PV                        |
| 50HFR120                  | + | 50                              | 1200V                                   | 34                                      |                                       | SC500-4T-7P5G-PV                        |
| 60HFR120                  | + | 60                              | 1200V                                   | 50                                      |                                       | SC500-4T-011G-PV                        |
| 70HFR120                  | + | 70                              | 1200V                                   | 64                                      |                                       | SC500-4T-015G-PV                        |
| 85HFR120                  | + | 85                              | 1200V                                   | 74                                      | 3 Phase                               | SC500-4T-018G-PV                        |
| 100UR120                  | + | 100                             | 1200V                                   | 90                                      | 380~480VAC                            | SC500-4T-022G-PV                        |
| 150UR120                  | + | 150                             | 1200V                                   | 120                                     |                                       | SC500-4T-030G-PV                        |
| 200UR120                  | + | 200                             | 1200V                                   | 150                                     |                                       | SC500-4T-037G-PV                        |
| 250UR120                  | + | 250                             | 1200V                                   | 180                                     |                                       | SC500-4T-045G-PV                        |
| 300UR120                  | + | 300                             | 1200V                                   | 220                                     |                                       | SC500-4T-055G-PV                        |
| SD400R120                 | + | 400                             | 1200V                                   | 304                                     |                                       | SC500-4T-075G-PV                        |
| SD400R120                 | + | 400                             | 1200V                                   | 352                                     |                                       | SC500-4T-093G-PV                        |
| SD500R120                 | + | 500                             | 1200V                                   | 420                                     |                                       | SC500-4T- 110G-PV                       |
| SD600R120                 | + | 600                             | 1200V                                   | 506                                     |                                       | SC500-4T- 132G-PV                       |

### Note:

The mechanism of the recommended model in the table is positive pole "+". When connecting the solar panel cable, the positive pole needs to be connected, and the direction need to been confirmed. If you are not clear, you can contact the local agent or manufacturer.

### 7.3 Selection of reactor

When the distance between the inverter and motor is longer than 50 m, the parasitic capacitance between the long cable and ground may cause large leakage current, and overcurrent protection of the inverter may be frequently triggered. To prevent this from happening and avoid damage to the motor insulator, compensation must be made by adding an output reactor.

When an inverter is used to drive multiple motors, take the total length of the motor cables (that is, sum of the lengths of the motor cables) into account.

When the total length is longer than 50 m, an output reactor must be added on the output side of the inverter. If the distance between inverter and motor exceeds 50 m, select reactor according to the following table. Reactor selection is based on inverter power, for example, 3-phase 380V-7.5KW inverter is suitable for 3-phase 380V-7.5KW output reactor.

| Inverter Model   | Output reactor (KW) |
|------------------|---------------------|
| SC500-2S-1P5G-PV | 2S-1.5KW            |
| SC500-2S-2P2G-PV | 2S-2.2KW            |
| SC500-2S-4P0G-PV | 2S-4.0KW            |
| SC500-2S-5P5G-PV | 2S-5.5KW            |
| SC500-4T-1P5G-PV | 4T-1.5KW            |
| SC500-4T-2P2G-PV | 4T-2.2KW            |
| SC500-4T-4P0G-PV | 4T-4.0KW            |
| SC500-4T-5P5G-PV | 4T-5.5KW            |
| SC500-4T-7P5G-PV | 4T-7.5KW            |
| SC500-4T-011G-PV | 4T-11KW             |
| SC500-4T-015G-PV | 4T-15KW             |
| SC500-4T-018G-PV | 4T-18.5KW           |
| SC500-4T-022G-PV | 4T-22KW             |
| SC500-4T-030G-PV | 4T-30KW             |
| SC500-4T-037G-PV | 4T-37KW             |
| SC500-4T-045G-PV | 4T-45KW             |
| SC500-4T-055G-PV | 4T-55KW             |
| SC500-4T-075G-PV | 4T-75KW             |
| SC500-4T-093G-PV | 4T-93KW             |
| SC500-4T-110G-PV | 4T-110KW            |
| SC500-4T-132G-PV | 4T-132KW            |

Output reactor model selection:

| Inventor Model   | Circuit Breaker | Recommended  | Recommended cable size (mm2) |                 |  |
|------------------|-----------------|--------------|------------------------------|-----------------|--|
| inverter wodei   | (MCCB) (A)      | Contactor(A) | (+)/(-), R/S/T, U/V/W        | Control Circuit |  |
| SC500-2S-P75G-PV | 10              | 10           | 2.5                          | 1.0             |  |
| SC500-2S-1P5G-PV | 16              | 10           | 2.5                          | 1.0             |  |
| SC500-2S-2P2G-PV | 16              | 10           | 2.5                          | 1.0             |  |
| SC500-2S-4P0G-PV | 40              | 32           | 4.0                          | 1.0             |  |
| SC500-2S-5P5G-PV | 63              | 40           | 6.0                          | 1.0             |  |
| SC500-4T-P75G-PV | 10              | 10           | 1.5                          | 1.0             |  |
| SC500-4T-1P5G-PV | 16              | 10           | 1.5                          | 1.0             |  |
| SC500-4T-2P2G-PV | 16              | 10           | 2.5                          | 1.0             |  |
| SC500-4T-4P0G-PV | 25              | 16           | 2.5                          | 1.0             |  |
| SC500-4T-5P5G-PV | 32              | 25           | 4.0                          | 1.0             |  |
| SC500-4T-7P5G-PV | 40              | 32           | 4.0                          | 1.0             |  |
| SC500-4T-011G-PV | 63              | 40           | 6.0                          | 1.0             |  |
| SC500-4T-015G-PV | 63              | 40           | 10                           | 1.0             |  |
| SC500-4T-018G-PV | 100             | 63           | 16                           | 1.5             |  |
| SC500-4T-022G-PV | 100             | 63           | 25                           | 1.5             |  |
| SC500-4T-030G-PV | 125             | 100          | 25                           | 1.5             |  |
| SC500-4T-037G-PV | 160             | 100          | 35                           | 1.5             |  |
| SC500-4T-045G-PV | 200             | 125          | 35                           | 1.5             |  |
| SC500-4T-055G-PV | 200             | 125          | 50                           | 1.5             |  |
| SC500-4T-075G-PV | 250             | 160          | 70                           | 1.5             |  |
| SC500-4T-093G-PV | 250             | 160          | 95                           | 1.5             |  |
| SC500-4T-110G-PV | 350             | 350          | 120                          | 1.5             |  |
| SC500-4T-132G-PV | 400             | 400          | 185                          | 1.5             |  |
| SC500-4T-160G-PV | 500             | 400          | 240                          | 1.5             |  |

## 7.4 Selection guide of electric cable

### Note:

- The cables recommended for the main circuit can be used in scenarios where the ambient temperature is lower than 40°C, the wiring distance is shorter than 100m, and the current is the rated current.
- If a control cable and power cable must cross each other, ensure that the angle between them is 90 degrees.

### 7.5 Selection guide of Motor and water pump

The water pump/motor power recommended in the manual is based on factory testing. When on-site users configure the motor power, it is recommended to check the nameplate of the water pump/motor and compare the rated current of the water pump. The power of the water pump must be configured as follows: the rated current of the solar pump inverter > the rated current of the motor. The 220v water pump has a relatively large rated current and needs to be increased by a power level. For example: 1.5kw-220v water pump uses 2.2kw-220v solar pump inverter. The 380v water pump can be equipped with solar pump inverter of the same power. For example: 7.5kw-380v water pump uses 7.5kw-380v solar pump inverter.

| Product      | Inverter         | Rated output power |     | Rated output | Recommended of motor power |      |
|--------------|------------------|--------------------|-----|--------------|----------------------------|------|
| Jenes        | Model            | ĸw                 | HP  | Current (A)  | ĸw                         | HP   |
|              | SC500-2S-P75G-PV | 0.75               | 1   | 4.0          | 0.4                        | 0.75 |
|              | SC500-2S-1P5G-PV | 1.5                | 2   | 7.0          | 0.75                       | 1    |
| 2S~          | SC500-2S-2P2G-PV | 2.2                | 3   | 9.6          | 1.5                        | 2    |
| (0.75~7.5KW) | SC500-2S-4P0G-PV | 4.0                | 5.5 | 17           | 2.2                        | 3    |
|              | SC500-2S-5P5G-PV | 5.5                | 7.5 | 25           | 4.0                        | 5.5  |
|              | SC500-2S-7P5G-PV | 7.5                | 10  | 32           | 5.5                        | 7.5  |
|              | SC500-4T-P75G-PV | 0.75               | 1   | 2.8          | 0.75                       | 1    |
|              | SC500-4T-1P5G-PV | 1.5                | 2   | 4.4          | 1.5                        | 2    |
|              | SC500-4T-2P2G-PV | 2.2                | 3   | 5.8          | 2.2                        | 3    |
|              | SC500-4T-4P0G-PV | 4.0                | 5.5 | 10           | 4.0                        | 5.5  |
|              | SC500-4T-5P5G-PV | 5.5                | 7.5 | 13           | 5.5                        | 7.5  |
|              | SC500-4T-7P5G-PV | 7.5                | 10  | 17           | 7.5                        | 10   |
|              | SC500-4T-011G-PV | 11                 | 15  | 25           | 11                         | 15   |
|              | SC500-4T-015G-PV | 15                 | 20  | 32           | 15                         | 20   |
| 41~          | SC500-4T-018G-PV | 18.5               | 25  | 37           | 18.5                       | 25   |
| 3PH 380VAC   | SC500-4T-022G-PV | 22                 | 30  | 45           | 22                         | 30   |
| (0.75~160KW) | SC500-4T-030G-PV | 30                 | 40  | 60           | 30                         | 40   |
|              | SC500-4T-037G-PV | 37                 | 50  | 75           | 37                         | 50   |
|              | SC500-4T-045G-PV | 45                 | 60  | 90           | 45                         | 60   |
|              | SC500-4T-055G-PV | 55                 | 75  | 1 10         | 55                         | 75   |
|              | SC500-4T-075G-PV | 75                 | 100 | 152          | 75                         | 100  |
|              | SC500-4T-093G-PV | 93                 | 125 | 176          | 93                         | 125  |
|              | SC500-4T-110G-PV | 110                | 150 | 210          | 110                        | 150  |
|              | SC500-4T-132G-PV | 132                | 200 | 253          | 132                        | 200  |
|              | SC500-4T-160G-PV | 160                | 250 | 304          | 160                        | 250  |